## **Excel Introduction**

#### **UBCO** Master of Data Science – DATA 530

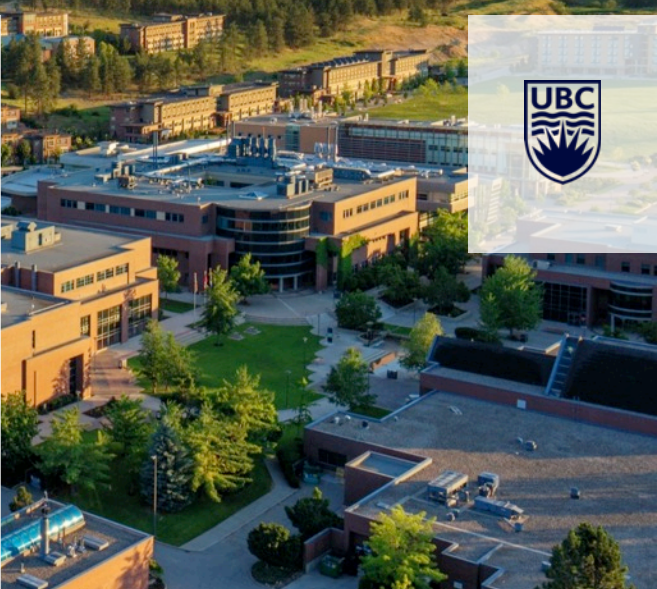

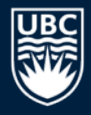

## Why Spreadsheets and Microsoft Excel?

*Spreadsheets* are the most common, general-purpose software for data analysis and reporting.

Microsoft Excel is the most popular spreadsheet program with hundreds of millions of installations.

• The spreadsheet concepts translate to other products.

Excel and spreadsheets are not always the best tool for data analysis, but they are great for quick analysis, reporting, and sharing.

## **Spreadsheet Overview**

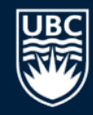

A *spreadsheet* organizes information into a two-dimensional array of cells (a *table*).

A *cell* has two components:

- an address specified given a column letter and row number
- a location that can store a number, text, or formula

The power of a spreadsheet is that we can write simple formulas (commands) to perform calculations and immediately see the results of those calculations.

Spreadsheets are very common in business and reporting applications.

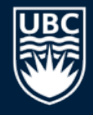

## **Spreadsheet Addressing**

rows

#### A *cell* is identified by a column letter and row number.

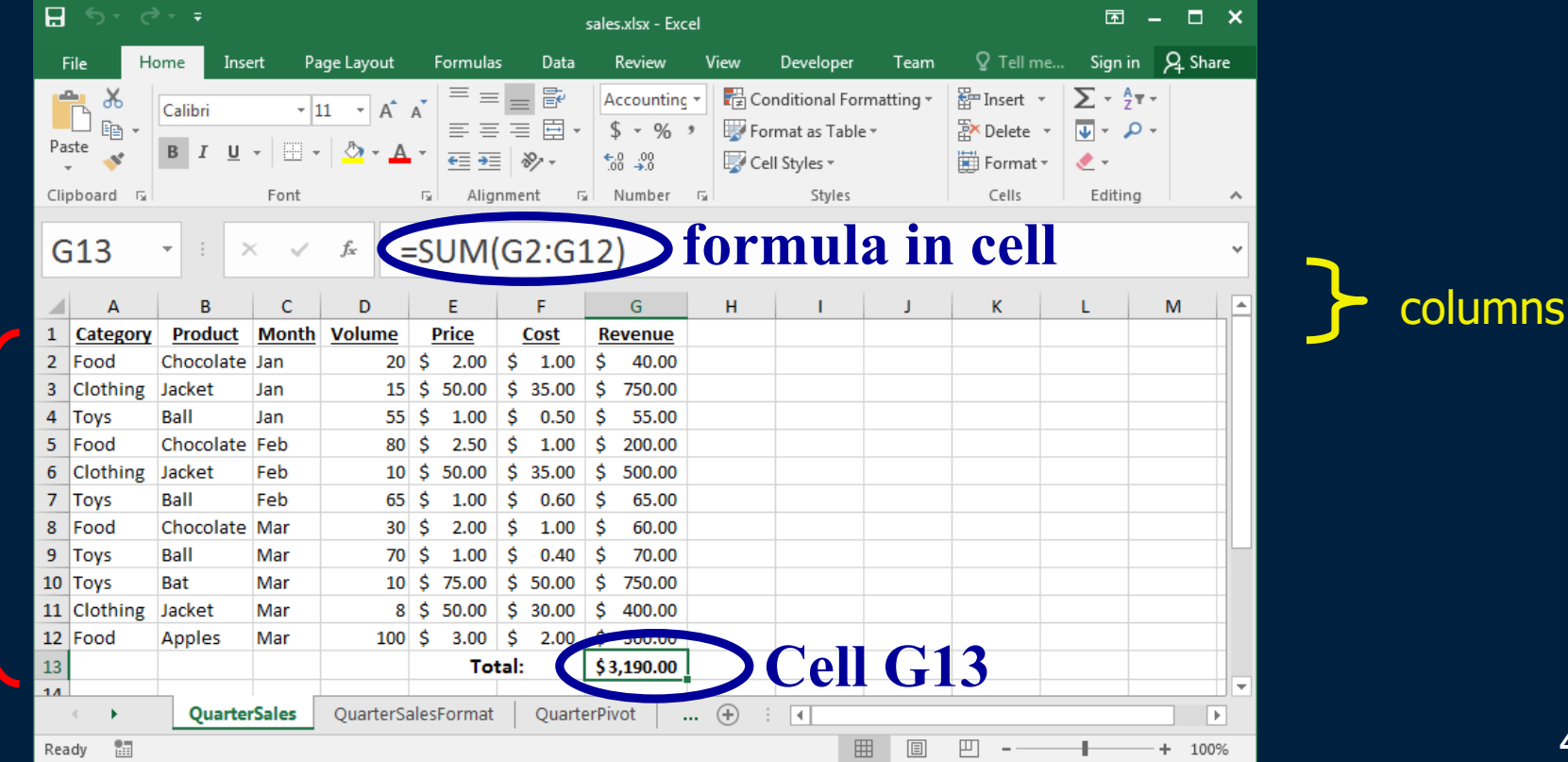

## Spreadsheet Addressing

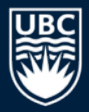

The rows in a spreadsheet are numbered starting from 1.

The columns are represented by letters.

• A is column 1, B is column 2, ..., Z is column 26, AA is column 27, ...

A cell is identified by putting the column letter first then the row number.

• e.g. B3 is the 2nd column and the 3rd row.

Question: What column number is AD? How about BAD?

## Spreadsheet Data Entry

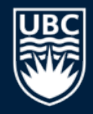

An entry is added to a cell by clicking on it and typing in the data.

• The data may be a number, text, date, etc. Type and *format* are auto-detected.

| н   |          |                         |          |                |            |          | sales.xlsx - Exc | el                                                                                                    |                                                   |                |                                   | Ŧ                                                                                                    | - □   | ×   |
|-----|----------|-------------------------|----------|----------------|------------|----------|------------------|----------------------------------------------------------------------------------------------------|---------------------------------------------------|----------------|-----------------------------------|----------------------------------------------------------------------------------------------------|-------|-----|
| F   | ile Ho   | me Inse                 | rt Pa    | ge Layout      | Formulas   | ; Data   | P                | View                                                                                                    | Developer                                         | Team           | ♀ Tell me                         | Sign in                                                                                                    | ₽ Shi | are |
| Pas | te       | Calibri<br>B I <u>U</u> | • 1<br>• | 1 · A          |            |          | Number           | ■ Dial Collection Collection | onditional Forr<br>ormat as Table<br>ell Styles + | natting •<br>• | Tinsert •<br>Delete •<br>Format • | $\sum_{x} \cdot \frac{A}{2} \cdot \frac{A}{2$ | *     |     |
| D   | 2        | • : ×                   | Font     | f <sub>x</sub> | 20         | iment is | Number           |                                                                                                    | Styles                                            |                | Cells                             | Editing                                                                                                    |       | ~   |
|     | А        | в                       | с        | D              | E          | F        | G                | н                                                                                                    |                                                   | J              | к                                 | L                                                                                                    | м     |     |
| 1   | Category | Product                 | Month    | Volume         | Price      | Cost     | Revenue          |                                                                                                    |                                                   |                |                                   |                                                                                                    |       |     |
| 2   | Food     | Chocolate               | Jan      | 20             | \$ 2.00    | \$ 1.00  | \$ 40.00         |                                                                                                    | f                                                 | rn             | nat                               |                                                                                                    |       |     |
| 3   | Clothing | Jacket                  | Jan      | 15             | \$ 50.00   | \$ 35.00 | \$ 750.00        |                                                                                                    | 10                                                |                | lai                               |                                                                                                    |       |     |
| 4   | Toys     | Ball                    | Jan      | 55             | \$ 1.00    | \$ 0.50  | \$ 55.00         |                                                                                                    |                                                   |                |                                   |                                                                                                    |       |     |
| 5   | Food     | Chocolate               | Feb      | 80             | \$ 2.50    | \$ 1.00  | \$ 200.00        |                                                                                                    |                                                   |                |                                   |                                                                                                    |       |     |
| 6   | Clothing | Jacket                  | Feb      | 10             | \$ 50.00   | \$ 35.00 | \$ 500.00        |                                                                                                    |                                                   |                |                                   |                                                                                                    |       |     |
| 7   | Toys     | Ball                    | Feb      | 65             | \$ 1.00    | \$ 0.60  | \$ 65.00         |                                                                                                    |                                                   |                |                                   |                                                                                                    |       |     |
| 8   | Food     | Chocolate               | Mar      | 30             | \$ 2.00    | \$ 1.00  | \$ 60.00         |                                                                                                    |                                                   |                |                                   |                                                                                                    |       |     |
| 9   | Toys     | Ball                    | Mar      | 70             | \$ 1.00    | \$ 0.40  | \$ 70.00         |                                                                                                    |                                                   |                |                                   |                                                                                                    |       |     |
| 10  | Toys     | Bat                     | Mar      | 10             | \$ 75.00   | \$ 50.00 | \$ 750.00        |                                                                                                    |                                                   |                |                                   |                                                                                                    |       |     |
| 11  | Clothing | Jacket                  | Mar      | 8              | \$ 50.00   | \$ 30.00 | \$ 400.00        |                                                                                                    |                                                   |                |                                   |                                                                                                    |       | _   |
| 12  | Food     | Apples                  | Mar      | 100            | \$ 3.00    | \$ 2.00  | \$ 300.00        |                                                                                                    |                                                   |                |                                   |                                                                                                    |       |     |
| 13  |          |                         |          |                | Tot        | al:      | \$3,190.00       |                                                                                                    |                                                   |                |                                   |                                                                                                    |       |     |
| 14  | • •      | Quarter                 | Sales    | QuarterSa      | alesFormat | Quarte   | erPivot .        | +                                                                                                    |                                                   |                |                                   |                                                                                                    |       | ▶   |
| Rea | dy 🔝     |                         |          |                |            |          |                  |                                                                                                    | E                                                 |                | ── -                              | -                                                                                                    | + 100 | 0%  |

6

## **Spreadsheet Formatting**

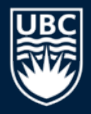

#### Formatting: bold, italics, underline, fonts, colors

| H    |          |           |       |                     |                |                     | sales.xlsx - Exc   | el                                            |                                   |                |                          | <u>ہ</u>                                                                 | - □    | ×  |
|------|----------|-----------|-------|---------------------|----------------|---------------------|--------------------|-----------------------------------------------|-----------------------------------|----------------|--------------------------|--------------------------------------------------------------------------|--------|----|
| F    | ile Ho   | ome       |       |                     | Formulas       | ; Data              | Review             | View                                          | Developer                         | Team           | ♀ Tell me                | . Sign in                                                                | ₽ Shar | re |
| Pa   | te →     | Calibri   | - 1   | 1 · A               | ▲ = =<br>■ = = |                     | Number<br>\$ + %   | <ul> <li>▼ ■ Co</li> <li>&gt; ■ Fo</li> </ul> | onditional Fori<br>ormat as Table | matting *<br>* | E Insert ▼<br>E Delete ▼ | $\sum_{\mathbf{v}} \cdot \frac{\mathbf{A}}{\mathbf{Z}} \cdot \mathbf{v}$ | •      |    |
| Clin | board    | виц       | Font  | <u>∽</u> • <u>A</u> | Align          | i   ≫? -<br>nment ⊑ | €.0 .00<br>.00 →.0 | 5                                             | ell Styles <del>+</del><br>Styles |                | E Format ▼<br>Cells      | editina €                                                                |        | ~  |
| D    | 2        | • = >     |       | f <sub>x</sub>      | 20             | <b>`f</b>           | orm                | at                                            | sho                               | ort            | cut                      | S                                                                        |        | ~  |
|      | А        | в         | С     | D                   | E              | F                   | G                  | н                                             | 1                                 | J              | к                        | L                                                                        | М      |    |
| 1    | Category | Product   | Month | <u>Volume</u>       | <b>Price</b>   | Cost                | Revenue            |                                               |                                   |                |                          |                                                                          |        |    |
| 2    | Food     | Chocolate | Jan   | 20                  | \$ 2.00        | \$ 1.00             | \$ 40.00           |                                               |                                   |                |                          |                                                                          |        |    |
| 3    | Clothing | Jacket    | Jan   | 15                  | \$ 50.00       | \$ 35.00            | \$ 750.00          |                                               |                                   |                |                          |                                                                          |        |    |
| 4    | Toys     | Ball      | Jan   | 55                  | \$ 1.00        | \$ 0.50             | \$ 55.00           |                                               |                                   |                |                          |                                                                          |        |    |
| 5    | Food     | Chocolate | Feb   | 80                  | \$ 2.50        | \$ 1.00             | \$ 200.00          |                                               |                                   |                |                          |                                                                          |        |    |
| 6    | Clothing | Jacket    | Feb   | 10                  | \$ 50.00       | \$ 35.00            | \$ 500.00          |                                               |                                   |                |                          |                                                                          |        |    |
| 7    | Toys     | Ball      | Feb   | 65                  | \$ 1.00        | \$ 0.60             | \$ 65.00           |                                               |                                   |                |                          |                                                                          |        |    |
| 8    | Food     | Chocolate | Mar   | 30                  | \$ 2.00        | \$ 1.00             | \$ 60.00           |                                               |                                   |                |                          |                                                                          |        |    |
| 9    | Toys     | Ball      | Mar   | 70                  | \$ 1.00        | \$ 0.40             | \$ 70.00           |                                               |                                   |                |                          |                                                                          |        |    |
| 10   | Toys     | Bat       | Mar   | 10                  | \$ 75.00       | \$ 50.00            | \$ 750.00          |                                               |                                   |                |                          |                                                                          |        |    |
| 11   | Clothing | Jacket    | Mar   | 8                   | \$ 50.00       | \$ 30.00            | \$ 400.00          |                                               |                                   |                |                          |                                                                          |        |    |
| 12   | Food     | Apples    | Mar   | 100                 | \$ 3.00        | \$ 2.00             | \$ 300.00          |                                               |                                   |                |                          |                                                                          |        |    |
| 13   |          |           |       |                     | Tot            | al:                 | \$3,190.00         |                                               |                                   |                |                          |                                                                          |        |    |
| 1/   |          |           |       |                     |                | 1                   |                    |                                               |                                   |                |                          |                                                                          |        |    |
|      | • •      | Quarter   | Sales | QuarterSa           | alesFormat     | Quarte              | erPivot .          | (+)                                           | •                                 |                |                          |                                                                          | Þ      | •  |
| Rea  | dy 🔠     |           |       |                     |                |                     |                    |                                               |                                   |                | ── -                     | -                                                                        | + 1009 | %  |

## **Spreadsheet Selecting Cells**

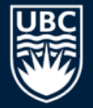

- Multiple ways of selecting cells:
  - 1) With the mouse, (left) click and drag mouse to select a rectangle region of cells.
  - 2) With keyboard, hold SHIFT key and use arrow keys to select a rectangle region of cells.
  - 3) With mouse and keyboard, while holding CTRL key, (left) click on individual cells to select non-contiguous cells.
  - 4) Click on a row number to select a whole row.
  - 5) Click on a column header to select a whole column.

## **Range Selecting Cells Example**

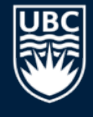

| ۵                                                                     |                                                             |                         |          |                  |              |                       | sales.xlsx - Exc             | :el                                                                                                    |                                                  |           |                                    | Ŧ                                                                                                | - 🗆                 | ×   |
|-----------------------------------------------------------------------|-------------------------------------------------------------|-------------------------|----------|------------------|--------------|-----------------------|------------------------------|----------------------------------------------------------------------------------------------------|--------------------------------------------------|-----------|------------------------------------|--------------------------------------------------------------------------------------------------|---------------------|-----|
| F                                                                     | ile Ho                                                      | ome Inse                | rt Pa    | ge Layout        | Formula      | ; Data                | Review                       | View                                                                                                    | Developer                                        | Team      | ♀ Tell me                          | . Sign in                                                                                        | ∕Q <sub>+</sub> Sha | ire |
| Pas                                                                   | ∎ X<br>⊡ ⊡ -<br>ste X                                       | Calibri<br>B I <u>U</u> | • 1<br>• | 1 • A            |              | =<br>=<br>⇒<br>→<br>→ | General<br>\$ ▼ %<br>€.0 .00 | <ul> <li>✓</li> <li>✓</li></ul> | onditional For<br>ormat as Table<br>ell Styles * | matting * | E Insert ▼<br>Delete ▼<br>Format ▼ | $\sum_{z} \cdot \frac{A}{Z} \cdot \frac{1}{2}$ $\bigvee_{z} \cdot \frac{A}{Z} \cdot \frac{1}{2}$ | *<br>*              |     |
| Clip                                                                  | board 🗔                                                     |                         | Font     |                  | G Aligi      | nment 5               | Number                       | G.                                                                                                    | Styles                                           |           | Cells                              | Editing                                                                                          |                     | ~   |
| A                                                                     | 3                                                           | • : >                   | < <      | f <sub>x</sub> ( | Clothir      | ng                    |                              |                                                                                                    |                                                  |           |                                    |                                                                                                  |                     | *   |
|                                                                       | А                                                           | В                       | С        | D                | E            | F                     | G                            | н                                                                                                    | 1                                                | J         | К                                  | L                                                                                                | м                   |     |
| 1                                                                     | Category                                                    | <b>Product</b>          | Month    | <u>Volume</u>    | <u>Price</u> | Cost                  | Revenue                      |                                                                                                    |                                                  |           |                                    |                                                                                                  |                     |     |
| 2                                                                     | Food                                                        | Chocolate               | Jan      | 20               | \$ 2.00      | \$ 1.00               | \$ 40.00                     |                                                                                                    |                                                  |           |                                    |                                                                                                  |                     |     |
| 3                                                                     | Clothing                                                    | Jacket                  | Jan      | 15               | \$ 50.00     | \$ 35.00              | \$ 750.00                    |                                                                                                    |                                                  |           |                                    |                                                                                                  |                     |     |
| 4                                                                     | Toys                                                        | Ball                    | Jan      | 55               | \$ 1.00      | \$ 0.50               | \$ 55.00                     |                                                                                                    |                                                  |           |                                    |                                                                                                  |                     |     |
| 5                                                                     | Food                                                        | Chocolate               | Feb      | 80               | \$ 2.50      | \$ 1.00               | \$ 200.00                    |                                                                                                    |                                                  |           |                                    |                                                                                                  |                     |     |
| 6                                                                     | Clothing                                                    | Jacket                  | Feb      | 10               | \$ 50.00     | \$ 35.00              | \$ 500.00                    |                                                                                                    |                                                  |           |                                    |                                                                                                  |                     |     |
| 7                                                                     | Toys                                                        | Ball                    | Feb      | 65               | \$ 1.00      | \$ 0.60               | \$ 65.00                     | 1                                                                                                    |                                                  |           |                                    |                                                                                                  |                     |     |
| 8                                                                     | Food                                                        | Chocolate               | Mar      | 30               | \$ 2.00      | \$ 1.00               | \$ 60.00                     |                                                                                                    |                                                  |           |                                    |                                                                                                  |                     |     |
| 9                                                                     | Toys                                                        | Ball                    | Mar      | 70               | \$ 1.00      | \$ 0.40               | \$ 70.00                     |                                                                                                    |                                                  |           |                                    |                                                                                                  |                     |     |
| 10                                                                    | Toys                                                        | Bat                     | Mar      | 10               | \$ 75.00     | \$ 50.00              | \$ 750.00                    |                                                                                                    |                                                  |           |                                    |                                                                                                  |                     |     |
| 11                                                                    | Clothing                                                    | Jacket                  | Mar      | 8                | \$ 50.00     | \$ 30.00              | \$ 400.00                    |                                                                                                    |                                                  |           |                                    |                                                                                                  |                     |     |
| 12                                                                    | Food                                                        | Apples                  | Mar      | 100              | \$ 3.00      | \$ 2.00               | \$ 300.00                    |                                                                                                    |                                                  |           |                                    |                                                                                                  |                     |     |
| 13                                                                    |                                                             |                         |          |                  | Tot          | al:                   | \$3,190.00                   |                                                                                                    |                                                  |           |                                    |                                                                                                  |                     |     |
| 1/                                                                    |                                                             |                         |          | -                |              |                       |                              | ~                                                                                                    |                                                  |           |                                    |                                                                                                  |                     |     |
| QuarterSales     QuarterSalesFormat     QuarterPivot      (+)     (+) |                                                             |                         |          |                  |              |                       |                              |                                                                                                    |                                                  |           |                                    |                                                                                                  | ▶.                  |     |
| Rea                                                                   | Ready 🔚 🛛 Average: 115 Count: 28 Sum: 1840 🌐 🗉 🖳 – — 🕂 100% |                         |          |                  |              |                       |                              |                                                                                                    |                                                  |           |                                    |                                                                                                  |                     |     |

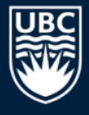

## Selecting Individual Cells Example

| Η    | <b>5</b> -∂ | ÷ =          |                    |                  |                                                                                |                               | sales.xlsx - Exc                          | :el                                             |                                                          |                |                       | F.                                                                                                    | - 🗆 ×   |
|------|-------------|--------------|--------------------|------------------|--------------------------------------------------------------------------------|-------------------------------|-------------------------------------------|-------------------------------------------------|----------------------------------------------------------|----------------|-----------------------|----------------------------------------------------------------------------------------------------|---------|
| F    | ile Ho      | ome Inse     | ert Pa             | ige Layout       | Formulas                                                                       | Data                          | Review                                    | View                                            | Developer                                                | Team           | ♀ Tell me             | Sign in                                                                                                    | A Share |
| Pas  | te ≪        | Β <u>I</u> U | - 1<br>-  <br>Font | 1 · A            | A<br>= $=$ $=$ $=$ $=$ $A$ $=$ $=$ $=$ $A$ $A$ $A$ $A$ $A$ $A$ $A$ $A$ $A$ $A$ | = Ȱ<br>= E +<br>  ≫ +<br>ment | Accounting<br>\$ ~ %<br>€.0 .00<br>Number | <ul> <li>Co</li> <li>For</li> <li>Ce</li> </ul> | nditional Forr<br>rmat as Table<br>Il Styles ~<br>Styles | natting ▼<br>▼ | Insert  Insert  Cells | $\sum_{\mathbf{v}} \cdot \sum_{\mathbf{z}}^{\mathbf{A}} \mathbf{v}$ $\bigcup_{\mathbf{v}} \cdot \mathbf{p}$ Editing | *       |
| G    | 13          | - : >        | < 🗸                | f <sub>x</sub> = | =SUM(                                                                          | G2, <mark>G</mark> !          | 5,G8,G                                    | 10,G1                                           | 2                                                        |                |                       |                                                                                                    | ~       |
|      | А           | в            | С                  | D                | SUM(num                                                                        | ber1, [numl                   | ber2], [numbe                             | r3], [numbe                                     | r4], [number5                                            | j], [numbe     | r6],) [               | L                                                                                                    | M       |
| 1    | Category    | Product      | Month              | Volume           | Price                                                                          | Cost                          | Revenue                                   |                                                 |                                                          |                |                       |                                                                                                    |         |
| 2    | Food        | Chocolate    | Jan                | 20               | \$ 2.00                                                                        | \$ 1.00                       | \$ 40.00                                  |                                                 |                                                          |                |                       |                                                                                                    |         |
| 3    | Clothing    | Jacket       | Jan                | 15               | \$ 50.00                                                                       | \$ 35.00                      | \$ 750.00                                 |                                                 |                                                          |                |                       |                                                                                                    |         |
| 4    | Toys        | Ball         | Jan                | 55               | \$ 1.00                                                                        | \$ 0.50                       | \$ 55.00                                  |                                                 |                                                          |                |                       |                                                                                                    |         |
| 5    | Food        | Chocolate    | Feb                | 80               | \$ 2.50                                                                        | \$ 1.00                       | \$ 200.00                                 |                                                 |                                                          |                |                       |                                                                                                    |         |
| 6    | Clothing    | Jacket       | Feb                | 10               | \$ 50.00                                                                       | \$ 35.00                      | \$ 500.00                                 |                                                 |                                                          |                |                       |                                                                                                    |         |
| 7    | Toys        | Ball         | Feb                | 65               | \$ 1.00                                                                        | \$ 0.60                       | \$ 65.00                                  |                                                 |                                                          |                |                       |                                                                                                    |         |
| 8    | Food        | Chocolate    | Mar                | 30               | \$ 2.00                                                                        | \$ 1.00                       | \$ 60.00                                  |                                                 |                                                          |                |                       |                                                                                                    |         |
| 9    | Toys        | Ball         | Mar                | 70               | \$ 1.00                                                                        | \$ 0.40                       | \$ 70.00                                  |                                                 |                                                          |                |                       |                                                                                                    |         |
| 10   | Toys        | Bat          | Mar                | 10               | \$ 75.00                                                                       | \$ 50.00                      | \$ 750.00                                 |                                                 |                                                          |                |                       |                                                                                                    |         |
| 11   | Clothing    | Jacket       | Mar                | 8                | \$ 50.00                                                                       | \$ 30.00                      | \$ 400.00                                 |                                                 |                                                          |                |                       |                                                                                                    |         |
| 12   | Food        | Apples       | Mar                | 100              | \$ 3.00                                                                        | \$ 2.00                       | \$ 300.00                                 |                                                 |                                                          |                |                       |                                                                                                    |         |
| 13   |             |              |                    |                  | Tot                                                                            | al:                           | G10,G12                                   |                                                 |                                                          |                |                       |                                                                                                    |         |
| 1/   | •           | Quarter      | Sales              | QuarterSa        | alesFormat                                                                     | Quart                         | erPivot                                   |                                                 | •                                                        |                |                       |                                                                                                    |         |
| Edit | •           |              |                    |                  |                                                                                |                               |                                           |                                                 | Ħ                                                        |                | ──                    |                                                                                                    | + 100%  |

10

## **Manipulating Cells**

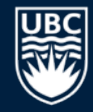

Once you have selected one or more cells, there are several common actions you can perform:

- 1) DELETE
  - delete the contents of all cells by pressing delete key
  - delete the contents and the cell locations (then shift remaining) by selecting Edit menu, Delete... or Delete... from pop-up menu (brought up by right click).
- 2) Cut, Copy, Paste
  - cut copies selected cells to clipboard and removes from document
  - copy copies selected cells to clipboard
  - paste copies cells in clipboard to sheet starting at currently selected cell

3) Add selected cells to a formula (requires that you were previously constructing a formula before selecting the cells).

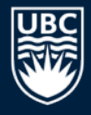

## Manipulating Cells - Filling

*Filling* combines copy and paste.

There is a small box or tab beyond the cell's lower right corner (fill handle). Grab it with the cursor and pull to other cells.

## Cut, Copy, Paste

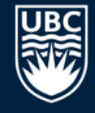

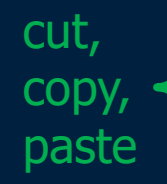

|                   |                 |                  |        |                  |              |          | sales.xlsx - Exc                       | el                                                                             |                                                  |                |                      | <b>F</b> -                                                                                               | - 🗆 ×   |
|-------------------|-----------------|------------------|--------|------------------|--------------|----------|----------------------------------------|--------------------------------------------------------------------------------|--------------------------------------------------|----------------|----------------------|----------------------------------------------------------------------------------------------------|---------|
| F                 | ile Ho          | ome Inse         | ert Pa | ige Layout       | Formula      | s Data   | Review                                 | View                                                                           | Developer                                        | Team           | ♀ Tell me            | Sign in                                                                                                  | A Share |
| Pa                | ste             | Calibri<br>B I U | • 1    | 1 · A            |              |          | Number<br>\$ - %<br>€.0 .00<br>.00 .00 | <ul> <li>▼ ■ Co</li> <li>&gt; ■ Fo</li> <li>■ Co</li> <li>&gt; ■ Co</li> </ul> | nditional Forn<br>rmat as Table ·<br>Il Styles * | natting •<br>• | Insert •<br>Delete • | $\sum_{x} \cdot \frac{A}{Z} \cdot \frac{1}{x}$ $\bigcup_{x} \cdot \frac{A}{Z} \cdot \frac{1}{x}$ Editing |         |
|                   |                 |                  | TOTIC  |                  |              |          | a number                               | 1311                                                                           | Styles                                           |                | Cells                | Luting                                                                                                   |         |
|                   | 2               |                  |        | J <sub>X</sub> 4 | 20           |          |                                        |                                                                                |                                                  |                |                      |                                                                                                    | ~       |
|                   | А               | В                | С      | D                | E            | F        | G                                      | н                                                                              | I.                                               | J              | К                    | L                                                                                                    | M       |
| 1                 | <b>Category</b> | Product          | Month  | <u>Volume</u>    | <b>Price</b> | Cost     | Revenue                                |                                                                                |                                                  |                |                      |                                                                                                    |         |
| 2                 | Food            | Chocolate        | Jan    | 20               | \$ 2.00      | \$ 1.00  | \$ 40.00                               |                                                                                |                                                  |                |                      |                                                                                                    |         |
| 3                 | Clothing        | Jacket           | Jan    | 15               | \$ 50.00     | \$ 35.00 | \$ 750.00                              |                                                                                |                                                  |                |                      |                                                                                                    |         |
| 4                 | Toys            | Ball             | Jan    | 55               | \$ 1.00      | \$ 0.50  | \$ 55.00                               |                                                                                |                                                  |                |                      |                                                                                                    |         |
| 5                 | Food            | Chocolate        | Feb    | 80               | \$ 2.50      | \$ 1.00  | \$ 200.00                              |                                                                                |                                                  |                |                      |                                                                                                    |         |
| 6                 | Clothing        | Jacket           | Feb    | 10               | \$ 50.00     | \$ 35.00 | \$ 500.00                              |                                                                                |                                                  |                |                      |                                                                                                    |         |
| 7                 | Toys            | Ball             | Feb    | 65               | \$ 1.00      | \$ 0.60  | \$ 65.00                               |                                                                                |                                                  |                |                      |                                                                                                    |         |
| 8                 | Food            | Chocolate        | Mar    | 30               | \$ 2.00      | \$ 1.00  | \$ 60.00                               |                                                                                |                                                  |                |                      |                                                                                                    |         |
| 9                 | Toys            | Ball             | Mar    | 70               | \$ 1.00      | \$ 0.40  | \$ 70.00                               |                                                                                |                                                  |                |                      |                                                                                                    |         |
| 10                | Toys            | Bat              | Mar    | 10               | \$ 75.00     | \$ 50.00 | \$ 750.00                              |                                                                                |                                                  |                |                      |                                                                                                    |         |
| 11                | Clothing        | Jacket           | Mar    | 8                | \$ 50.00     | \$ 30.00 | \$ 400.00                              |                                                                                |                                                  |                |                      |                                                                                                    |         |
| 12                | Food            | Apples           | Mar    | 100              | \$ 3.00      | \$ 2.00  | \$ 300.00                              |                                                                                |                                                  |                |                      |                                                                                                    |         |
| 13                |                 |                  |        |                  | Tot          | al:      | \$3,190.00                             |                                                                                |                                                  |                |                      |                                                                                                    |         |
| -14               | < •             | Quarter          | Sales  | QuarterSa        | lesFormat    | Quarte   | erPivot .                              | . +                                                                            | •                                                |                |                      |                                                                                                    | •       |
| Ready 📰 🗉 🖽 – – – |                 |                  |        |                  |              |          |                                        |                                                                                |                                                  |                |                      |                                                                                                    | + 100%  |

## Hiding Columns and Rows

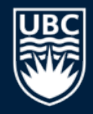

### Right-clicking on the column or row header and selecting **Hide**.

• The column/row still exists but will not be displayed or printed unless unhidden.

| Β    |                      |                  |              |                  |              |             | Sä        | ales.xlsx - Excel                |                   |                                                  |                |                                    | F                         | - 🗆   | ×   |
|------|----------------------|------------------|--------------|------------------|--------------|-------------|-----------|----------------------------------|-------------------|--------------------------------------------------|----------------|------------------------------------|---------------------------|-------|-----|
| Fi   | ile Ho               | ome Inse         | rt Pa        | ge Layout        | Formulas     | ; Dat       | a         | Review                           | View              | Developer                                        | Team           | ♀ Tell me.                         | . Sign in                 | R₁ Sh | are |
| Pas  | ∎ X<br>□ □ -<br>te ✓ | Calibri<br>B I U | • 1<br>• 🗄 • | 1 · A            |              |             | Ŧ         | General ▼<br>\$ ▼ % *<br>€.0 .00 | Fe<br>C<br>C<br>C | onditional For<br>ormat as Table<br>ell Styles * | matting +<br>+ | E Insert ▼<br>Delete ▼<br>Format ▼ | ∑ - <sup>A</sup> Z<br>↓ - | *     |     |
| Clip | board 🖓              |                  | Font         |                  | ⊡ Align      | nment       | 5         | Number 5                         |                   | Styles                                           | _              | Cells                              | Editing                   |       | ^   |
| F    | 1                    | • : ×            | <            | f <sub>x</sub> ( | Cost         |             | Cali<br>B | ibri • 11<br>I = 💁 •             | A A               | a <sup>*</sup> \$ * %<br>∐ * 5‰ -∞,              | , ⊡<br>∢       |                                    |                           |       | ~   |
|      | А                    | В                | С            | D                | E            | F           |           | G                                | н                 | - I                                              | J              | К                                  | L                         | м     |     |
| 1    | Category             | <b>Product</b>   | Month        | Volume           | <u>Price</u> | <u>Cost</u> | ፠         | Cu <u>t</u>                      |                   |                                                  |                |                                    |                           |       |     |
| 2    | Food                 | Chocolate        | Jan          | 20               | \$ 2.00      | \$ 1.0      | Ē         | <u>C</u> opy                     |                   |                                                  |                |                                    |                           |       |     |
| 3    | Clothing             | Jacket           | Jan          | 15               | \$ 50.00     | \$ 35.0     | ĥ         | Paste Option                     | s:                |                                                  |                |                                    |                           |       |     |
| 4    | Toys                 | Ball             | Jan          | 55               | \$ 1.00      | \$ 0.5      |           | <b>*</b>                         |                   |                                                  |                |                                    |                           |       |     |
| 5    | Food                 | Chocolate        | Feb          | 80               | \$ 2.50      | \$ 1.0      |           |                                  |                   |                                                  |                |                                    |                           |       |     |
| 6    | Clothing             | Jacket           | Feb          | 10               | \$ 50.00     | \$ 35.0     |           | Paste <u>S</u> pecial.           | •                 |                                                  |                |                                    |                           |       |     |
| 7    | Toys                 | Ball             | Feb          | 65               | \$ 1.00      | \$ 0.6      |           | Insert                           |                   |                                                  |                |                                    |                           |       |     |
| 8    | Food                 | Chocolate        | Mar          | 30               | \$ 2.00      | \$ 1.0      |           | <u>D</u> elete                   |                   |                                                  |                |                                    |                           |       |     |
| 9    | Toys                 | Ball             | Mar          | 70               | \$ 1.00      | \$ 0.4      |           | Clear Content                    |                   |                                                  |                |                                    |                           |       |     |
| 10   | Toys                 | Bat              | Mar          | 10               | \$ 75.00     | \$ 50.0     | _         | elear eo <u>n</u> tein           |                   |                                                  |                |                                    |                           |       |     |
| 11   | Clothing             | Jacket           | Mar          | 8                | \$ 50.00     | \$ 30.0     | 8-<br>0-  | Format Cells                     | •                 |                                                  |                |                                    |                           |       |     |
| 12   | Food                 | Apples           | Mar          | 100              | \$ 3.00      | \$ 2.0      |           | <u>C</u> olumn Widt              | h                 |                                                  |                |                                    |                           |       |     |
| 13   |                      |                  |              |                  | То           | al:         |           | <u>H</u> ide                     |                   |                                                  |                |                                    |                           |       | _   |
| 14   | •                    | Quarter          | Sales        | QuarterSa        | alesFormat   | Qui         |           | <u>U</u> nhide                   |                   | : •                                              |                |                                    |                           |       | Þ   |
| Rea  | dy 🔠                 |                  |              |                  | Ave          | age: 14.2   | 2727      | 273 Count: 1                     | 2 Sun             | n: 156.5                                         |                |                                    | -                         | + 10  | 0%  |

#### :≡ Active poll

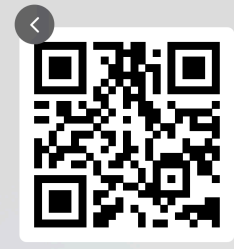

Q5: Excel Trivia - Which method allows you to select non-contiguous cells in a spreadsheet?

000

- Hold Command/Alt click on a cell and drag mouse
- With the mouse left click on a cell and drag mouse
- Hold CTRL key and use arrow keys
- Hold SHIFT key and use arrow keys
  - Hold CTRL key and left click on cells

Join at slido.com #DATA530

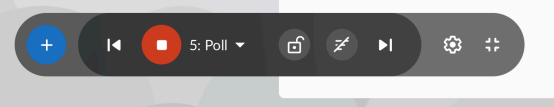

## **Entering Formulas**

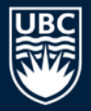

### A *formula* is any expression that begins with an equal sign ("=").

• The equal sign means that a calculation must be done to compute the cell value.

| Sales.xlsx - Excel |                                                          |                  |              |                |          |                            |                                          |                                                                   |                                                     |                |                                     |                                                                                                    | - □       | ×  |
|--------------------|----------------------------------------------------------|------------------|--------------|----------------|----------|----------------------------|------------------------------------------|-------------------------------------------------------------------|-----------------------------------------------------|----------------|-------------------------------------|----------------------------------------------------------------------------------------------------|-----------|----|
| F                  | ile Ho                                                   | me Inse          | rt Pa        | ge Layout      | Formulas | 5 Data                     | Review                                   | View                                                              | Developer                                           | Team           | ♀ Tell me                           | . Sign in                                                                                                    | ₽ Sha     | re |
| Pas                | •                                                        | Calibri<br>B I U | • 1<br>•     | 1 · A ·        |          | ₩<br>₩<br>₩<br>₩<br>₩<br>₩ | Accounting<br>\$ <b>- %</b> <sup>4</sup> | <ul> <li>✓ ■ Color</li> <li>✓ ■ For</li> <li>✓ ■ Color</li> </ul> | onditional Forn<br>ormat as Table -<br>ell Styles - | natting •<br>• | Hansert ▼<br>Topelete ▼<br>Format ▼ | $\sum_{i=1}^{n} \sum_{j=1}^{n} \sum_{i=1}^{n} \sum_{j=1}^{n} \sum_{i=1}^{n} \sum_{i=1}^{n} \sum_{i=1}^{n} \sum_{i=1}^{n} \sum_{i$ | *         |    |
| Clip               | board 🕞                                                  |                  | Font         |                | r⊊ Align | nment 5                    | Number                                   | Es .                                                              | Styles                                              |                | Cells                               | Editing                                                                                                    |           | ^  |
| G                  | 13                                                       | - I ×            | ~            | f <sub>x</sub> | SUM(     | G2:G2                      | 12                                       |                                                                   |                                                     | fo             | rmul                                | .a                                                                                                    |           | ~  |
| 4                  | A                                                        | B                | C            | D              | E        | F                          | G                                        | н                                                                 |                                                     | J              | K                                   | L                                                                                                    | М         |    |
| 1                  | Category                                                 | Chasalata        | <u>wontn</u> | volume         | ¢ 2.00   | <u>cost</u>                | ¢ 40.00                                  |                                                                   |                                                     |                |                                     |                                                                                                    |           | -  |
| 2                  | Clothing                                                 | Lacket           | Jan          | 20             | \$ 50.00 | \$ 1.00                    | \$ 40.00                                 |                                                                   |                                                     |                |                                     |                                                                                                    |           | -  |
| 3                  | Tovs                                                     | Pall             | Jan          | 15             | \$ J0.00 | \$ 0.50                    | \$ 750.00                                |                                                                   |                                                     |                |                                     |                                                                                                    |           | -  |
| 4<br>5             | Food                                                     | Chocolate        | Feh          | 80             | \$ 2.50  | \$ 1.00                    | \$ 200.00                                |                                                                   |                                                     |                |                                     |                                                                                                    |           | -  |
| 6                  | Clothing                                                 | Jacket           | Feb          | 10             | \$ 50.00 | \$ 35.00                   | \$ 500.00                                |                                                                   |                                                     |                |                                     |                                                                                                    |           |    |
| 7                  | Toys                                                     | Ball             | Feb          | 65             | \$ 1.00  | \$ 0.60                    | \$ 65.00                                 |                                                                   |                                                     |                |                                     |                                                                                                    |           |    |
| 8                  | Food                                                     | Chocolate        | Mar          | 30             | \$ 2.00  | \$ 1.00                    | \$ 60.00                                 |                                                                   |                                                     |                |                                     |                                                                                                    |           |    |
| 9                  | Toys                                                     | Ball             | Mar          | 70             | \$ 1.00  | \$ 0.40                    | \$ 70.00                                 |                                                                   |                                                     |                |                                     |                                                                                                    |           |    |
| 10                 | Toys                                                     | Bat              | Mar          | 10             | \$ 75.00 | \$ 50.00                   | \$ 750.00                                |                                                                   |                                                     |                |                                     |                                                                                                    |           |    |
| 11                 | Clothing                                                 | Jacket           | Mar          | 8              | \$ 50.00 | \$ 30.00                   | \$ 400.00                                |                                                                   |                                                     |                |                                     |                                                                                                    |           |    |
| 12                 | Food                                                     | Apples           | Mar          | 100            | \$ 3.00  | \$ 2.00                    | \$ 300.00                                |                                                                   |                                                     |                |                                     |                                                                                                    |           |    |
| 13                 |                                                          |                  |              |                | Tot      | al:                        | \$3,190.00                               |                                                                   |                                                     |                |                                     |                                                                                                    |           |    |
| 1/                 | 14     QuarterSales     QuarterPivot <td>LI 💌<br/>F</td> |                  |              |                |          |                            |                                          |                                                                   |                                                     |                |                                     |                                                                                                    | LI 💌<br>F |    |
| Rea                | dy 🔝                                                     |                  |              |                |          |                            |                                          |                                                                   |                                                     |                | ──                                  | -                                                                                                    | + 100     | %  |

## **Formula Expressions**

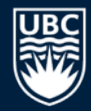

A *formula* expression can consist of literals (numbers, text strings), operators, functions, and cell references.

#### Simple mathematical expressions:

- = 1 + 5
- =  $1.5 \times 3.14 + 42$

### Common functions:

• = ROUND(PI(),2)

// Result is 3.14

- = CONCATENATE("Hello", " World") // Hello World
- Other common functions for trigonometry, dates, and financial.

## **Formula Expressions**

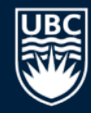

The power of formulas comes from using cell references (similar to variable names in programming).

#### Cell reference examples:

- = A1 + A2
- = B1 + A3 A4

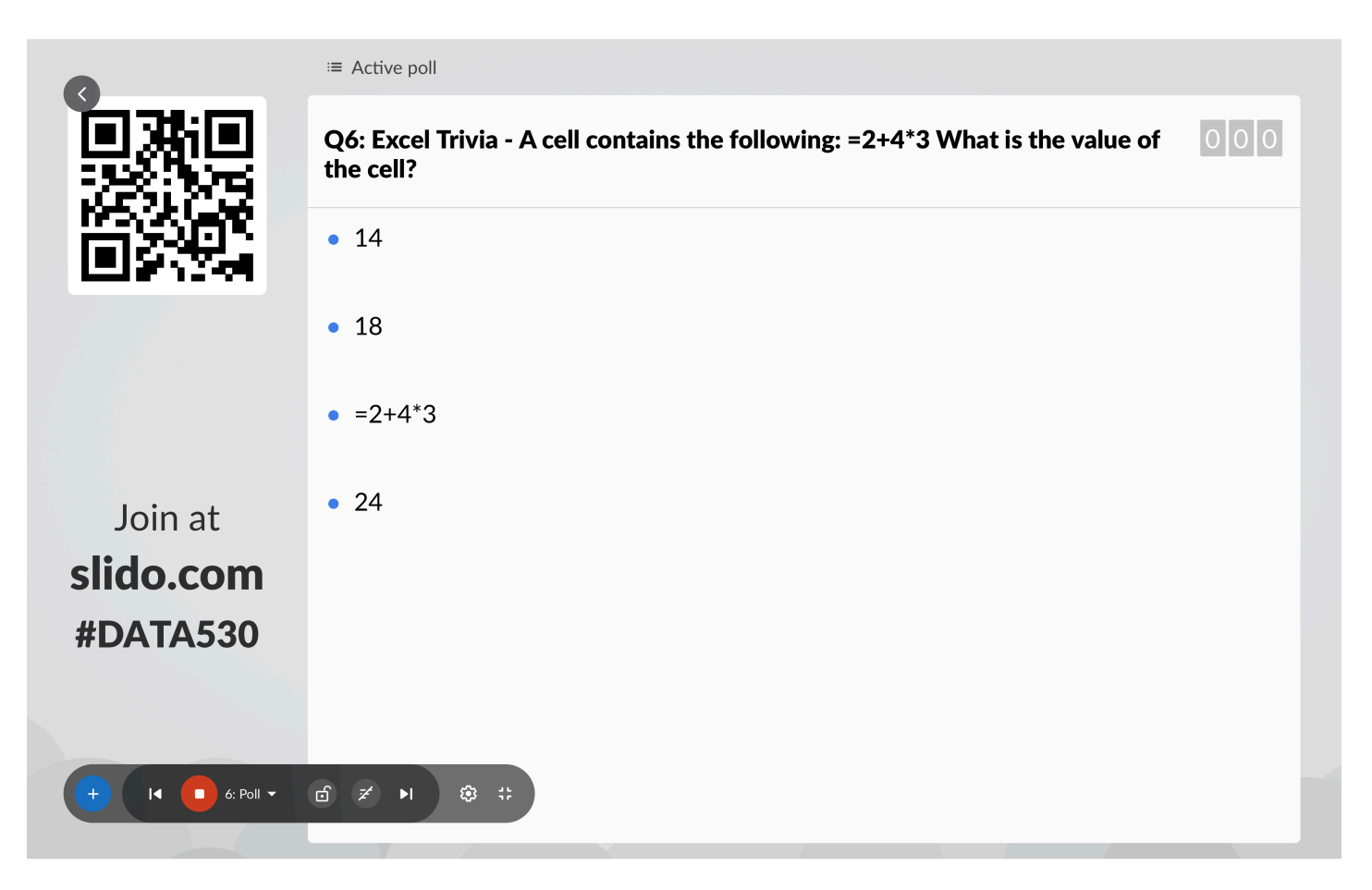

## **Using Excel Functions**

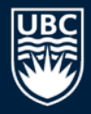

Excel has a large number of built-in functions to use.

#### A *function* takes arguments as input and produces an output.

| H    |               |                |      | sa                 | les.xlsx | - Excel      |          |         |              | <b>•</b> - | - 🗆    | ×  |
|------|---------------|----------------|------|--------------------|----------|--------------|----------|---------|--------------|------------|--------|----|
| Fi   | le Home       | e Insert Page  | Layo | out Formulas Data  | Review   | w View       | Develope | er Tean | n 🛛 Tell me  | . Sign in  | ∕£ Sha | re |
| D    | AY            | : × ✓          | f    | =POWER             | (G2,     | 2)           |          |         |              |            |        | ~  |
|      | А             | В              | С    | D                  |          | Е            | 1        | F       | G            | Н          | 1      |    |
| 1    | String Functi | ions           |      | Date Functions     |          |              |          | Ma      | th Functions |            |        |    |
| 2    | Test messag   | e!             |      | Friday, July 01, 2 | 016      |              |          | Ī       | 25           | 2.2        | 2      |    |
| 3    |               |                |      |                    |          |              |          |         |              | Ī          |        |    |
| 4    | LEN(A2)       | 13             |      | YEAR(D2)           |          | 20           | 16       | RO      | UND(H2,0)    | 2          | 2      |    |
| 5    | UPPER(A2)     | TEST MESSAGE!  |      | MONTH(D2)          |          |              | 7        | SQ      | RT(G2)       | 5          |        |    |
| 6    | LOWER(A2)     | test message!  |      | DAY(D2)            |          |              | 1        | PO      | WER(G2, 2)   | २(G2, 2)   |        |    |
| 7    |               |                |      | WEEKDAY(D2)        |          |              | 6        |         |              |            | Ī      |    |
| 8    |               |                |      | NOW()              | 12       | 2/3/2015 12: | 37       |         |              |            |        |    |
| 9    |               |                |      |                    |          |              |          |         |              |            |        |    |
| 10   |               |                |      |                    |          |              |          |         |              |            |        |    |
| 11   |               |                |      |                    |          |              |          |         |              |            |        |    |
| 12   |               |                |      |                    |          |              |          |         |              |            |        |    |
| 13   |               |                |      |                    |          |              |          |         |              |            |        |    |
| 14   |               |                |      |                    |          |              |          |         |              |            |        |    |
| 15   |               |                |      |                    |          |              |          |         |              |            |        |    |
| 16   |               |                |      |                    |          |              |          |         |              |            |        |    |
|      | • →           | AbsoluteAddres | s    | Functions Quarte   | rSalesF  | i 🕂          | : •      |         |              |            | ] [    |    |
| Edit |               |                |      |                    |          |              |          | Ξ       | <u> </u>     |            | + 100  | %  |

### Concatenation

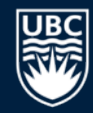

# String concatenation is when two or more strings are combined by appending them in order. Function in Excel is CONCATENATE () or &.

| ⊟    | <b>5</b> -∂- |      | sales.xlsx - Excel |                                  |               |          |            |            |            | Ā          | - 🗆     | ×  | H   |               |                  |                     | sales.xlsx - Exc | el         |            |           | <b>•</b> | - 🗆     | × |
|------|--------------|------|--------------------|----------------------------------|---------------|----------|------------|------------|------------|------------|---------|----|-----|---------------|------------------|---------------------|------------------|------------|------------|-----------|----------|---------|---|
| Fi   | le Home      | Inse | rt Page            | Layout For                       | mulas Data    | Review V | iew Develo | per   Team | 🛛 🛛 Tell m | ne Sign in | ∕A₁ Sha | re | F   | ile Home Ins  | ert   Page L     | ayout Formulas Data | Review Vi        | iew Develo | per   Team | ♀ Tell me | Sign in  | ₽ Share | e |
| A    | 3 -          | :    | ×                  | √ f <sub>x</sub>                 | =CON          | CATEN    | IATE("     | Hello"     | , " Wo     | orld")     |         | *  | C   | AY •          | × •              | f <sub>x</sub> =CON | CATEN            | ATE(C      | 1, C2,     | C3)       |          |         | < |
|      | А            |      | В                  |                                  | С             | D        | E          | F          | G          | н          | 1       |    |     | А             | В                | С                   | D                | E          | F          | G         | н        | 1       |   |
| 1    |              |      |                    | More th                          | an            |          |            |            |            |            |         |    | 1   |               |                  | More than           | -                |            |            |           |          |         |   |
| 2    |              |      |                    | one                              |               |          |            |            |            |            |         | -  | 2   | Lielle Meelel |                  | one                 | -                |            |            |           |          |         |   |
| 3    | Hello World  |      |                    | string.                          |               |          |            |            |            |            |         |    | 3   | Hello World   |                  | string.             | -                |            |            |           |          |         |   |
| 4    |              |      |                    | More th                          | an one string | r        |            |            |            |            |         | 4  |     |               | VATE(C1, C2, C3) |                     |                  |            |            |           |          |         |   |
| 6    |              |      |                    | more an                          | an one same   |          |            |            |            |            |         |    | 6   |               |                  |                     | -                |            |            |           |          |         |   |
| 7    |              |      |                    |                                  |               |          |            |            |            |            |         |    | 7   |               |                  |                     |                  |            |            |           |          |         |   |
| 8    |              |      |                    |                                  |               |          |            |            |            |            |         | 8  |     |               |                  |                     |                  |            |            |           |          | 11      |   |
| 9    |              |      |                    |                                  |               |          |            |            |            |            |         | 9  |     |               |                  |                     |                  |            |            |           |          |         |   |
| 10   |              |      |                    |                                  |               |          |            |            |            |            |         |    | 10  |               |                  |                     |                  |            |            |           |          |         |   |
| 11   |              |      |                    |                                  |               |          |            |            |            |            |         |    | 11  |               |                  |                     |                  |            |            |           |          |         |   |
| 12   |              |      |                    |                                  |               |          |            |            |            |            |         |    | 12  |               |                  |                     |                  |            |            |           |          |         |   |
| 13   |              |      |                    |                                  |               |          |            |            |            |            |         |    | 13  |               |                  |                     |                  |            |            |           |          |         |   |
| 14   |              |      |                    |                                  |               |          |            |            |            |            |         |    | 14  |               |                  |                     |                  |            |            |           |          |         |   |
| 15   |              |      |                    |                                  |               |          |            |            |            |            |         |    | 15  |               |                  |                     |                  |            |            |           |          |         |   |
| 10   |              |      |                    |                                  |               |          |            |            |            | -          | 10      |    |     |               |                  |                     |                  |            |            |           | -        |         |   |
|      | · · …        | Shee | t14 S              | Sheet13 QuarterSalesFormal 🕂 🕴 🖣 |               |          |            |            |            |            |         | •  |     | ∢ → She       | et14 Si          | heet13 QuarterSale  | sFormat          | ÷ :        | •          |           |          | •       | ] |
| Read | iy 🔠         |      |                    |                                  |               |          |            |            | <b>_</b>   | -          | + 100   | %  | Edi |               |                  |                     |                  | Ħ          |            | <u> </u>  | +        | + 100%  | 6 |

## **LOOKUP** Function

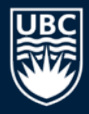

#### The LOOKUP function searches for a value in a column.

• VLOOKUP searches a column in a table ; HLOOKUP searches a row in a table.

| H             | ء ک          | ¢ .  | ÷                                |                             |                          |                               |                   | sale                        | s.xlsx - Excel |                           |                                          |                |                                | Ī                                         | ] _ [   | ⊐ ×   |   |
|---------------|--------------|------|----------------------------------|-----------------------------|--------------------------|-------------------------------|-------------------|-----------------------------|----------------|---------------------------|------------------------------------------|----------------|--------------------------------|-------------------------------------------|---------|-------|---|
| Fil           | e            | Hom  | ie Insert                        | Page Layout                 | Formulas                 | Data                          | Review            | View                        | Develope       | Team                      | ♀ Tell me what                           | you want to do |                                | Sign                                      | nin App | Share |   |
| Past<br>Clipt | te 🖋         |      | 3 <i>I</i> <u>U</u> →   E<br>For | - 11 - A A A<br>  _ → - A - |                          | ≡ ॐ -<br>≡ ≪≣ ≥≣              | 111 an            | Accounting<br>\$ - %<br>Num | g ▼            | Conditional<br>Formatting | Format as Cell<br>Table Styles<br>Styles | I Insert ▼     | ∑ → A<br>↓ → Z<br>◆ → Fil<br>E | ort & Find &<br>Iter - Select -<br>diting |         | ~     |   |
| П             | ۸V           |      | : x                              | / fz _                      | OOKI                     |                               | 12.1              |                             | cel            |                           |                                          |                |                                |                                           |         | J     |   |
|               | AT           | •    |                                  | -I                          |                          | )F(F2,                        | AZ.F              | 10,02.                      | COJ            |                           |                                          |                |                                |                                           |         | •     |   |
| 1             | A<br>Product | t Id | B<br>Product Name                | C<br>Product Price          | LOOKUP(loo<br>LOOKUP(loo | kup_value, lo<br>kup_value, a | ookup_ve<br>rray) | ector, [result              | _vector])      | Н                         | I J                                      | К              | L                              | M                                         | N       | 0 4   | 1 |
| 2             |              | 1    | Apple                            | \$ 3.99                     |                          | Product Id                    |                   | 2                           |                |                           |                                          |                |                                |                                           |         |       |   |
| 3             |              | 2    | Banana                           | \$ 2.99                     |                          | Price (LOO                    | KUP)              | 6,C2:C6)                    |                |                           |                                          |                |                                |                                           |         |       |   |
| 4             |              | 3    | Lettuce                          | \$ 1.99                     |                          | Price (VLO                    | окор)             | Ş 2.99                      |                |                           |                                          |                |                                |                                           |         |       |   |
| 5             |              | 4    | Pumpkin                          | \$ 5.99                     |                          |                               |                   |                             |                |                           |                                          |                |                                |                                           |         |       |   |
| 7             |              |      | unpkin                           | <del>.</del>                |                          |                               |                   |                             |                |                           |                                          |                |                                |                                           |         |       |   |
| 8             |              |      |                                  |                             |                          |                               |                   |                             |                |                           |                                          |                |                                |                                           |         |       |   |
| 9             |              |      |                                  |                             |                          |                               |                   |                             |                |                           |                                          |                |                                |                                           |         |       |   |
|               | •            |      | QuarterSales                     | Chart Abso                  | uteAddress               | Functi                        | ons               | Conditions                  | Looku          | 🕂 :                       | •                                        |                |                                |                                           |         |       |   |
| Edit          |              |      |                                  |                             |                          |                               |                   |                             |                |                           |                                          |                | - 12                           |                                           | + :     | 100%  |   |

### **INDEX Function**

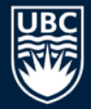

#### INDEX () returns the value in the array of cells at the given index.

| ₽           | ۍ .    | Ģ-     | ÷                     |                                |              |                              |          | sa                      | les.xlsx - Excel                   |                          |                                              |                  |   |                                          | <b>F</b> – |         | ×        |
|-------------|--------|--------|-----------------------|--------------------------------|--------------|------------------------------|----------|-------------------------|------------------------------------|--------------------------|----------------------------------------------|------------------|---|------------------------------------------|------------|---------|----------|
| Fi          | le     | Hom    | e Insert              | Page Layout                    | Formulas     | Data                         | Review   | View                    | Developer                          | Team                     | ♀ Tell me wha                                | t you want to do |   |                                          | Sign in    | R₁ Shar | e        |
| Pas<br>Clip | te     | B      | alibri<br>IU- <br>Fon | × 11 × A A<br>- ×   ☆ × A<br>t |              | = ≫ ·<br>≡ • = =<br>lignment |          | General<br>\$ ~ %<br>Nu | • (~.0 .00<br>• 0.00 →.0<br>mber 5 | Conditiona<br>Formatting | I Format as Cell<br>Table - Styles<br>Styles | The Insert Cells |   | Sort & Find<br>Filter - Selec<br>Editing | &<br>.t *  |         | ~        |
| D           | AY     | • •    | : × •                 | ✓ f <sub>x</sub> =             | INDEX(       | B2:B6                        | ,F2+     | ·1)                     |                                    |                          |                                              |                  |   |                                          |            |         | *        |
|             | А      |        | в                     | С                              | INDEX(array, | row_num, [                   | column_  | num])                   | 1                                  | н                        | L                                            | к                | L | м                                        | N          | 0       |          |
| 1           | Produc | t Id F | Product Name          | Product Price                  | INDEX(refere | nce, row_nu                  | m, [colu | mn_num],                | [area_num])                        |                          |                                              |                  |   |                                          |            |         |          |
| 2           |        | 14     | Apple                 | \$ 3.99                        |              | Product Id                   |          | 2                       |                                    |                          |                                              |                  |   |                                          |            | _       |          |
| 3           |        | 2 E    | Banana                | \$ 2.99                        |              | Price (LOO                   | KUP)     | \$ 2.99                 |                                    |                          |                                              |                  |   |                                          |            |         |          |
| 4           |        | 3 L    | ettuce                | \$ 1.99                        |              | Price (VLO                   | OKUP)    | \$ 2.99                 |                                    |                          |                                              |                  |   |                                          |            |         |          |
| 5           |        | 4 S    | quash                 | \$ 6.99                        |              |                              |          |                         |                                    |                          |                                              |                  |   |                                          |            | _       |          |
| 6           |        | 5 F    | Pumpkin               | \$ 5.99                        |              | Product (IN                  | IDEX):   | B6,F2+1)                |                                    |                          |                                              |                  |   |                                          |            |         | _        |
| 7           |        |        |                       |                                |              |                              |          |                         |                                    |                          |                                              |                  |   |                                          |            |         | _        |
| 8           |        |        |                       |                                |              |                              |          |                         |                                    |                          |                                              |                  |   |                                          |            | _       | _        |
| 9           |        |        |                       |                                |              |                              |          |                         |                                    |                          |                                              |                  |   |                                          |            |         |          |
|             | • •    |        | AbsoluteAdd           | ress Function                  | ons Con      | ditions                      | Lookup   | Quar                    | terSalesFilte                      | 🕂 :                      | •                                            |                  |   | · · · ·                                  |            | •       | <u> </u> |
| Edit        | t      |        |                       |                                |              |                              |          |                         |                                    |                          |                                              |                  |   |                                          |            |         |          |

:≡ Active poll

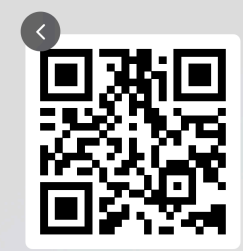

Q7: Excel Trivia - A cell contains the following: 'ABC'+'DEF' What is the value 0000 of the cell?

- ERROR
- ABCDEF
- 'ABC'+'DEF'

🕸 🛟

Join at slido.com #DATA530

\_\_\_\_\_7: Poll ▼ 🗗 🗲 ▶I

:≡ Active poll

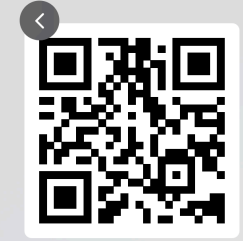

Q8: Excel Trivia - A cell contains the following: " 'ABC'+'DEF' " What is the value of the cell?

000

- ERROR
- ABCDEF

Join at slido.com **#DATA530** 

• 'ABC'+'DEF' 🗖 8: Poll 👻 🔂 💉 🕨 🕸 🛟

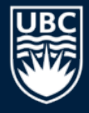

## **Try it: Entering Formulas**

#### **Question:** Add a column for expenses and profit as below:

| ᆸ   |          |                  |         |                |              |          | sales.xlsx - Exc                        | :el                                                   |                                            |                |                                                                                                    | · 🗹 -                                                                                                    | - 🗆 ×    |   |
|-----|----------|------------------|---------|----------------|--------------|----------|-----------------------------------------|-------------------------------------------------------|--------------------------------------------|----------------|----------------------------------------------------------------------------------------------------|----------------------------------------------------------------------------------------------------|----------|---|
| I   | ile Ho   | ome Inse         | ert Pa  | ige Layout     | Formula      | s Data   | Review                                  | View                                                  | Developer                                  | Team           | ♀ Tell me                                                                                                    | Sign in                                                                                                    | P₄ Share |   |
| Pa  | ste      | Calibri<br>B I U | • 1     | 1 • A          |              |          | General<br>\$ ▼ %<br>€.0 .00<br>.00 →.0 | <ul> <li>E Con</li> <li>Forr</li> <li>Cell</li> </ul> | nditional Forr<br>mat as Table<br>Styles * | natting •<br>• | Insert  Insert | $\sum_{x} \cdot \frac{A}{Z} \cdot \frac{1}{x} \cdot \frac{1}{x$ |          |   |
| ŀ   | 113      | • : >            | < ~     | f <sub>x</sub> |              |          | Number                                  | 1.201                                                 | Styles                                     |                | Cens                                                                                                    | Luting                                                                                                    | ~        |   |
|     | Α        | В                | С       | D              | E            | F        | G                                       | Н                                                     | - I                                        | J              | К                                                                                                    | L                                                                                                    | M        | - |
| 1   | Category | Product          | Month   | Volume         | <b>Price</b> | Cost     | Revenue                                 | Expenses                                              | <b>Profit</b>                              |                |                                                                                                    |                                                                                                    |          |   |
| 2   | Food     | Chocolate        | Jan     | 20             | \$ 2.00      | \$ 1.00  | \$ 40.00                                | \$ 20.00                                              | \$ 20.00                                   |                |                                                                                                    |                                                                                                    |          |   |
| 3   | Clothing | Jacket           | Jan     | 15             | \$ 50.00     | \$ 35.00 | \$ 750.00                               | \$525.00                                              | \$225.00                                   |                |                                                                                                    |                                                                                                    |          |   |
| 4   | Toys     | Ball             | Jan     | 55             | \$ 1.00      | \$ 0.50  | \$ 55.00                                | \$ 27.50                                              | \$ 27.50                                   |                |                                                                                                    |                                                                                                    |          |   |
| 5   | Food     | Chocolate        | Feb     | 80             | \$ 2.50      | \$ 1.00  | \$ 200.00                               | \$ 80.00                                              | \$120.00                                   |                |                                                                                                    |                                                                                                    |          |   |
| 6   | Clothing | Jacket           | Feb     | 10             | \$ 50.00     | \$ 35.00 | \$ 500.00                               | \$350.00                                              | \$150.00                                   |                |                                                                                                    |                                                                                                    |          |   |
| 7   | Toys     | Ball             | Feb     | 65             | \$ 1.00      | \$ 0.60  | \$ 65.00                                | \$ 39.00                                              | \$ 26.00                                   |                |                                                                                                    |                                                                                                    |          |   |
| 8   | Food     | Chocolate        | Mar     | 30             | \$ 2.00      | \$ 1.00  | \$ 60.00                                | \$ 30.00                                              | \$ 30.00                                   |                |                                                                                                    |                                                                                                    |          |   |
| 9   | Toys     | Ball             | Mar     | 70             | \$ 1.00      | \$ 0.40  | \$ 70.00                                | \$ 28.00                                              | \$ 42.00                                   |                |                                                                                                    |                                                                                                    |          | ľ |
| 10  | Toys     | Bat              | Mar     | 10             | \$ 75.00     | \$ 50.00 | \$ 750.00                               | \$ 500.00                                             | \$250.00                                   |                |                                                                                                    |                                                                                                    |          |   |
| 11  | Clothing | Jacket           | Mar     | 8              | \$ 50.00     | \$ 30.00 | \$ 400.00                               | \$240.00                                              | \$160.00                                   |                |                                                                                                    |                                                                                                    |          |   |
| 12  | Food     | Apples           | Mar     | 100            | \$ 3.00      | \$ 2.00  | \$ 300.00                               | \$200.00                                              | \$100.00                                   |                |                                                                                                    |                                                                                                    |          |   |
| 13  |          |                  |         |                | Tot          | tal:     | \$3,190.00                              |                                                       |                                            |                |                                                                                                    |                                                                                                    |          |   |
| 1/  |          |                  |         |                |              |          |                                         |                                                       | ·                                          |                |                                                                                                    |                                                                                                    |          | r |
|     | • • •    | . Absolut        | eAddres | s Quar         | erSalesTry   | /It1 Qu  | arterSalesT                             | (+) :                                                 | 4                                          |                |                                                                                                    |                                                                                                    |          |   |
| Rea | ady 🔠    |                  |         |                |              |          |                                         |                                                       | E                                          |                | ──                                                                                                    |                                                                                                    | + 100%   |   |

26

#### :≡ Active poll

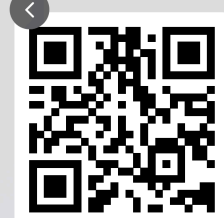

**Q9: Excel Trivia - Some Excel functions have 0 arguments. True or False?** 

000

• True

Join at slido.com #DATA530

• False

🛛 💶 9: Poll 👻 🖆 💋 😂 🛟

# Advanced Spreadsheet Addressing

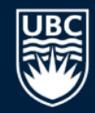

The dollar sign "\$" is a symbol that indicates an *absolute address*.

• By default, addresses are "relative" in the sense that if they are in a formula that is copied to another cell, they will be changed relative to where they were copied from their origin.

#### Example:

- Cell A1 has the formula =A2+B1
- Copy contents of cell A1 to cell C4.
- Formula changes to =C5+D4 because moved down three rows and over two columns.
- If cell A1 had the formula =\$A\$2+\$B\$1, then the same formula would be in cell C4.
- Question: What if formula was =\$A2+B\$1?

:≡ Active poll

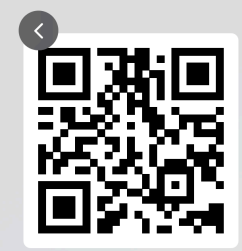

Q10: Excel Trivia - Cell A1 contains the following: =\$B2+D\$4. What is the formula if the cell is copied to cell D3?

000

- Error
- =\$B2+D\$4
- =\$B4+F\$4
- Join at =\$B4+G\$4 slido.com
- #DATA530

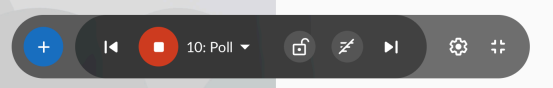

## **Aggregate Functions**

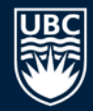

An *aggregate function* computes a summary function over a range of cells. The values can either be data values or cell locations.

#### Common functions are:

- MIN(<value list>)
- MAX(<value list>)
- SUM(<value list>)
- 0
- COUNT (<value list>) •
- MEDIAN (<value list>) returns median value of list

- returns minimum value in list
- returns maximum value in list
- returns sum of all values in list
- AVERAGE (<value list>) returns average of values in list
  - returns count of values in list

If specifying a cell rectangle, give the upper left and lower right corners, separated by a colon.

e.g. = AVERAGE (A3:E6) - rectangle of 4 rows and 5 columns •

## **Aggregate Functions Example**

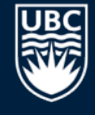

| H    | •್ ∂     |           |        |                                             |              |          | sales.xlsx - Exc                        | :el                                                |                                            |                |                                                                  | Ē                                                                            | - 🗆                              | ×        |
|------|----------|-----------|--------|---------------------------------------------|--------------|----------|-----------------------------------------|----------------------------------------------------|--------------------------------------------|----------------|------------------------------------------------------------------|------------------------------------------------------------------------------|----------------------------------|----------|
| F    | ile Ho   | ome Inse  | ert Pa | age Layout                                  | Formula      | s Data   | Review                                  | View                                               | Developer                                  | Team           | ♀ Tell me                                                        | . Sign in                                                                    | A Sha                            | re       |
| Pa   | te √     | в I Ц     | - 1    | 11 ▼ A <sup>*</sup><br>·   <u>&amp;</u> ~ A |              |          | General<br>\$ ▼ %<br>€.0 .00<br>.00 →.0 | <ul> <li>Cor</li> <li>For</li> <li>Cell</li> </ul> | iditional Fori<br>nat as Table<br>Styles - | natting -<br>- | <ul> <li>Insert ▼</li> <li>Delete ▼</li> <li>Format ▼</li> </ul> | $\sum_{i=1}^{n} \frac{A_{i}}{Z_{i}}$ $\bigcup_{i=1}^{n} \frac{A_{i}}{Z_{i}}$ | <ul> <li>▼</li> <li>▼</li> </ul> |          |
| Clip | pboard 🗔 |           | Font   |                                             | G Alig       | nment 5  | Number                                  | G                                                  | Styles                                     |                | Cells                                                            | Editing                                                                      |                                  | ^        |
| D    | )2       |           | < 🗸    | f <sub>x</sub>                              | =max(        | D2:D1    | .2                                      |                                                    |                                            |                |                                                                  |                                                                              |                                  | *        |
|      | А        | В         | С      | D                                           | E            | F        | G                                       | н                                                  | 1                                          | J              | К                                                                | L                                                                            | м                                |          |
| 1    | Category | Product   | Month  | Volume                                      | <b>Price</b> | Cost     | Revenue                                 | Expenses                                           | <u>Profit</u>                              |                |                                                                  |                                                                              |                                  |          |
| 2    | Food     | Chocolate | Jan    | 20                                          | \$ 2.00      | \$ 1.00  | \$ 40.00                                | \$ 20.00                                           | \$ 20.00                                   |                |                                                                  |                                                                              |                                  |          |
| 3    | Clothing | Jacket    | Jan    | 15                                          | \$ 50.00     | \$ 35.00 | \$ 750.00                               | \$525.00                                           | \$225.00                                   |                |                                                                  |                                                                              |                                  |          |
| 4    | Toys     | Ball      | Jan    | 55                                          | \$ 1.00      | \$ 0.50  | \$ 55.00                                | \$ 27.50                                           | \$ 27.50                                   |                |                                                                  |                                                                              |                                  |          |
| 5    | Food     | Chocolate | Feb    | 80                                          | \$ 2.50      | \$ 1.00  | \$ 200.00                               | \$ 80.00                                           | \$120.00                                   |                |                                                                  |                                                                              |                                  |          |
| 6    | Clothing | Jacket    | Feb    | 10                                          | \$ 50.00     | \$ 35.00 | \$ 500.00                               | \$350.00                                           | \$150.00                                   |                |                                                                  |                                                                              |                                  |          |
| 7    | Toys     | Ball      | Feb    | 65                                          | \$ 1.00      | \$ 0.60  | \$ 65.00                                | \$ 39.00                                           | \$ 26.00                                   |                |                                                                  |                                                                              |                                  |          |
| 8    | Food     | Chocolate | Mar    | 30                                          | \$ 2.00      | \$ 1.00  | \$ 60.00                                | \$ 30.00                                           | \$ 30.00                                   |                |                                                                  |                                                                              |                                  |          |
| 9    | Toys     | Ball      | Mar    | 70                                          | \$ 1.00      | \$ 0.40  | \$ 70.00                                | \$ 28.00                                           | \$ 42.00                                   |                |                                                                  |                                                                              |                                  |          |
| 10   | Toys     | Bat       | Mar    | 10                                          | \$ 75.00     | \$ 50.00 | \$ 750.00                               | \$500.00                                           | \$250.00                                   |                |                                                                  |                                                                              |                                  |          |
| 11   | Clothing | Jacket    | Mar    | 8                                           | \$ 50.00     | \$ 30.00 | \$ 400.00                               | \$240.00                                           | \$160.00                                   |                |                                                                  |                                                                              |                                  |          |
| 12   | Food     | Apples    | Mar    | 100                                         | \$ 3.00      | \$ 2.00  | \$ 300.00                               | \$200.00                                           | \$100.00                                   |                |                                                                  |                                                                              |                                  |          |
| 13   |          |           |        | =max(D2:0                                   | 012          | tal:     | \$3,190.00                              |                                                    |                                            |                |                                                                  |                                                                              |                                  |          |
| 1/   |          |           |        | MAX(nur                                     | nber1, [num  | nber2],) |                                         |                                                    |                                            |                |                                                                  |                                                                              |                                  |          |
|      | - • •    | Quarter   | Sales  | QuarterSa                                   | alesFormat   | Quarte   | erPivot                                 | (+) :                                              | •                                          |                |                                                                  |                                                                              | Þ                                | <u>+</u> |
| Poi  | nt 🔝     |           |        |                                             |              |          |                                         |                                                    | Ħ                                          |                | <u> </u>                                                         | -                                                                            | + 1009                           | %        |

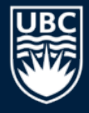

## **Try it: Aggregate Functions**

#### **Question:** Create aggregate functions to match below:

| ₽   | ್- ∂     |                         |           |                |              |                            | sales.xlsx - Exc             | el                                                      |                                                  |          |                                    | Ŧ                                                                                                    | – 🗆 X   | ¢ |
|-----|----------|-------------------------|-----------|----------------|--------------|----------------------------|------------------------------|---------------------------------------------------------|--------------------------------------------------|----------|------------------------------------|----------------------------------------------------------------------------------------------------|---------|---|
| F   | ile Ho   | ome Inse                | ert Pa    | ige Layout     | Formula      | s Data                     | Review                       | View                                                    | Developer                                        | Team     | ♀ Tell me                          | e Sign in                                                                                                    | 우 Share |   |
| Pa  | ste      | Calibri<br>B I <u>U</u> | •   🛄 •   | 1 - A          |              | =<br>=<br>⇒<br>→<br>→<br>→ | General<br>\$ ▼ %<br>€.0 .00 | <ul> <li>✓ E Co</li> <li>✓ For</li> <li>✓ Ce</li> </ul> | nditional Form<br>rmat as Table •<br>II Styles • | atting • | E Insert →<br>Delete →<br>Format → | $\sum_{i=1}^{n} \sum_{j=1}^{n} \sum_{i=1}^{n} \sum_{j=1}^{n} \sum_{i=1}^{n} \sum_{i=1}^{n} \sum_{i=1}^{n} \sum_{i=1}^{n} \sum_{i$ | •       |   |
| Cli | pboard 🗔 |                         | Font      |                | r⊒ Aligi     | nment 5                    | Number                       | E.                                                      | Styles                                           |          | Cells                              | Editing                                                                                                    | ^       | • |
| ŀ   | 13       | • : >                   | <         | f <sub>x</sub> |              |                            |                              |                                                         |                                                  |          |                                    |                                                                                                    | Ŷ       | - |
|     | Α        | В                       | С         | D              | E            | F                          | G                            | Н                                                       | 1                                                | J        | К                                  | L                                                                                                    | M       | 1 |
| 1   | Category | Product                 | Month     | <u>Volume</u>  | <u>Price</u> | Cost                       | Revenue                      |                                                         |                                                  |          |                                    |                                                                                                    |         |   |
| 2   | Food     | Chocolate               | Jan       | 20             | \$ 2.00      | \$ 1.00                    | \$ 40.00                     |                                                         |                                                  |          |                                    |                                                                                                    |         |   |
| 3   | Clothing | Jacket                  | Jan       | 15             | \$ 50.00     | \$ 35.00                   | \$ 750.00                    |                                                         |                                                  |          |                                    |                                                                                                    |         |   |
| 4   | Toys     | Ball                    | Jan       | 55             | \$ 1.00      | \$ 0.50                    | \$ 55.00                     |                                                         |                                                  |          |                                    |                                                                                                    |         |   |
| 5   | Food     | Chocolate               | Feb       | 80             | \$ 2.50      | \$ 1.00                    | \$ 200.00                    |                                                         |                                                  |          |                                    |                                                                                                    |         |   |
| 6   | Clothing | Jacket                  | Feb       | 10             | \$ 50.00     | \$ 35.00                   | \$ 500.00                    |                                                         |                                                  |          |                                    |                                                                                                    |         |   |
| 7   | Toys     | Ball                    | Feb       | 65             | \$ 1.00      | \$ 0.60                    | \$ 65.00                     |                                                         |                                                  |          |                                    |                                                                                                    |         |   |
| 8   | Food     | Chocolate               | Mar       | 30             | \$ 2.00      | \$ 1.00                    | \$ 60.00                     |                                                         |                                                  |          |                                    |                                                                                                    |         |   |
| 9   | Toys     | Ball                    | Mar       | 70             | \$ 1.00      | \$ 0.40                    | \$ 70.00                     |                                                         |                                                  |          |                                    |                                                                                                    |         |   |
| 10  | Toys     | Bat                     | Mar       | 10             | \$ 75.00     | \$ 50.00                   | \$ 750.00                    |                                                         |                                                  |          |                                    |                                                                                                    |         |   |
| 11  | Clothing | Jacket                  | Mar       | 8              | \$ 50.00     | \$ 30.00                   | \$ 400.00                    |                                                         |                                                  |          |                                    |                                                                                                    |         |   |
| 12  | Food     | Apples                  | Mar       | 100            | \$ 3.00      | \$ 2.00                    | \$ 300.00                    |                                                         |                                                  |          |                                    |                                                                                                    |         |   |
| 13  |          |                         |           | 42             | \$ 75.00     | \$ 0.40                    | \$3,190.00                   |                                                         |                                                  |          |                                    |                                                                                                    |         |   |
| 1/  |          |                         |           |                |              |                            | ~                            |                                                         |                                                  |          |                                    |                                                                                                    |         | - |
|     | • • •    | . Quarter               | rSalesTry | It1 Qua        | rterSalesT   | ryIt2                      | (+)                          |                                                         | 4                                                |          |                                    |                                                                                                    |         |   |
| Rea | dy 🔠     |                         |           |                |              |                            |                              |                                                         |                                                  |          | <b>—</b> –                         | -                                                                                                    | + 100%  |   |

31

## **Aggregate Functions Question**

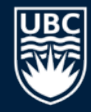

**Question:** Assume the cells in the range A1 : C4 each contain a number that is equal to their row number (e.g. B3 contains 3). How many of the following statements are TRUE?

- 1) The number of cells in the range is 12.
- 2) The value of SUM (A1:C4) is 20.
- **3)** The value of COUNTIF (A1:B4, ">2") is 4.
- 4) AVERAGE (A1:C4) > MAX (C2:C3)

#### A) 0 B) 1 C) 2 D) 3 E) 4

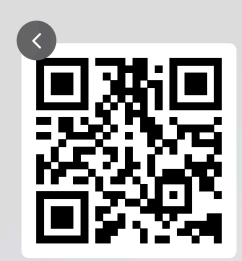

Q11: Excel Trivia - Assume the cells in the range A1:C4 each contain a number that is equal to their row number (e.g. B3 contains 3). Which of the following statements are TRUE?

000

• The number of cells in the range is 12.

• The value of SUM(A1:C4) is 20.

:≡ Active poll

• The value of COUNTIF(A1:B4,">2") is 4.

Join at • AVERAGE(A1:C4) > MAX(C2:C3) **slido.com #DATA530** 

- II - 11: Poll - 🗇 🖉 🕨 🍪 🛟

#### :≡ Active poll

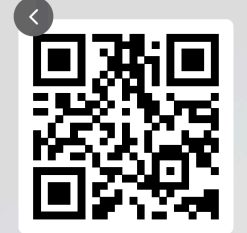

Q12: Excel Trivia - Assume the three cells in the range A1:C1 contain numbers. Which of these formula output results is ALWAYS the largest?

000

- MAX(A1:C1)
- MIN(A1:C1)
- COUNT(A1:C1)

• SUM(A1:C1)

Join at slido.com #DATA530

• None of the above are always guaranteed to be the largest

I∢ 🚺 12: Poll ▾ 🖆 💉 ►I 😂 🛟

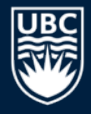

## **Other Formatting: Column Width**

| H   | •5 - ೆ   | ÷ =              |              |                  |            |                     | sales.xlsx - Exc                        | el                                                        |                                                          |           | 团 – □ ×                                                                                                    |
|-----|----------|------------------|--------------|------------------|------------|---------------------|-----------------------------------------|-----------------------------------------------------------|----------------------------------------------------------|-----------|----------------------------------------------------------------------------------------------------|
| F   | ile Ho   | ome Inse         | ert Pa       | ige Layout       | Formula    | s Data              | Review                                  | View                                                      | Developer                                                | Team      | ♀ Tell me Sign in ♀ Share                                                                                                    |
| Pa  | ste      | Calibri<br>B I U | - 1<br>- □ - | 1 • A            |            | = ₽<br>= □ +<br>≫ + | General<br>\$ ▼ %<br>€.0 .00<br>.00 .00 | <ul> <li>♥ E Col</li> <li>♥ For</li> <li>♥ Cel</li> </ul> | nditional Forn<br>mat as Table •<br>I Styles •<br>Styles | natting • | $\begin{array}{c c} & & & \\ & & \\ & & \\ \hline & & \\ \hline \hline & & \\ \hline & & \\ \hline \hline \\ \hline \\$ |
| A   | 1        | • : >            | < ~          | f <sub>x</sub> ( | Catego     | ory                 |                                         |                                                           | Juit                                                     |           | Image: Construction       Image: Construction       Image: Constr                                                                                                    |
|     | А        | в                | С            | D                | E          | F                   | G                                       | н                                                         | 1                                                        | J         | ←→ Column <u>W</u> idth                                                                                                    |
| 1   | Category | Product          | Month        | Volume           | Price      | Cost                | Revenue                                 |                                                           |                                                          |           | AutoFit Column Width                                                                                                    |
| 2   | Food     | Chocolate        | Jan          | 20               | \$ 2.00    | \$ 1.00             | \$ 40.00                                |                                                           |                                                          |           | Default Width                                                                                                    |
| 3   | Clothing | Jacket           | Jan          | 15               | \$ 50.00   | \$ 35.00            | \$ 750.00                               |                                                           |                                                          |           | Visibility                                                                                                    |
| 4   | Toys     | Ball             | Jan          | 55               | \$ 1.00    | \$ 0.50             | \$ 55.00                                |                                                           |                                                          |           | Hide & Unbide                                                                                                    |
| 5   | Food     | Chocolate        | Feb          | 80               | \$ 2.50    | \$ 1.00             | \$ 200.00                               |                                                           |                                                          |           |                                                                                                    |
| 6   | Clothing | Jacket           | Feb          | 10               | \$ 50.00   | \$ 35.00            | \$ 500.00                               |                                                           |                                                          |           | Organize Sheets                                                                                                    |
| 7   | Toys     | Ball             | Feb          | 65               | \$ 1.00    | \$ 0.60             | \$ 65.00                                |                                                           |                                                          |           | <u>R</u> ename Sheet                                                                                                    |
| 8   | Food     | Chocolate        | Mar          | 30               | \$ 2.00    | \$ 1.00             | \$ 60.00                                |                                                           |                                                          |           | Move or Copy Sheet                                                                                                    |
| 9   | Toys     | Ball             | Mar          | 70               | \$ 1.00    | \$ 0.40             | \$ 70.00                                |                                                           |                                                          |           | Tab Color                                                                                                    |
| 10  | Toys     | Bat              | Mar          | 10               | \$ 75.00   | \$ 50.00            | \$ 750.00                               |                                                           |                                                          |           | Protection                                                                                                    |
| 11  | Clothing | Jacket           | Mar          | 8                | \$ 50.00   | \$ 30.00            | \$ 400.00                               |                                                           |                                                          |           | Protection Protect Sheet                                                                                                    |
| 12  | Food     | Apples           | Mar          | 100              | \$ 3.00    | \$ 2.00             | \$ 300.00                               |                                                           |                                                          |           |                                                                                                    |
| 13  |          |                  |              |                  | Tot        | tal:                | \$3,190.00                              |                                                           |                                                          |           | Lock Cell                                                                                                    |
| 1/  |          |                  | Color [      | QuarterS         |            |                     | - Divet                                 | · ·                                                       |                                                          |           | Format Cells                                                                                                    |
|     | • •      | Quarter          | Sales        | Quartersa        | alesFormat | Quarte              | erpivot   .                             | . 🕀 :                                                     |                                                          | _         | · · · · · · · · · · · · · · · · · · ·                                                                                                    |
| Rea | idy 🔠    |                  |              |                  |            |                     |                                         | Cou                                                       | nt: 12 🏼                                                 |           | ······································                                                                                                    |

Resizing columns/rows:

Auto-resize by double clicking on border between columns or using the Format option.

Drag row/column border for manual resize.

## **Conditions and Decisions**

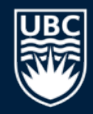

A *condition* is an expression that is either TRUE or FALSE.

Conditions are used to make decisions and perform different actions depending on the condition value.

### Excel condition and decision functions:

- FALSE () returns FALSE
- TRUE () returns TRUE
- AND (cond1, cond2) returns TRUE if both cond1 and cond2 are true
- OR (cond1, cond2) returns TRUE if either or both of cond1 and cond2 are true
- NOT (cond) returns TRUE if cond is FALSE

## Decisions using IF()

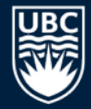

The  ${\tt IF}$  ( ) function is used to make a decision based on a condition.

• IF(condition, value\_if\_true, value\_if\_false)

Example: If cell A2 is less than 5, return 10 otherwise return 20.

#### = IF(A2 < 5, 10, 20)

| Function Arguments         |                                |              |     | ? 🔀                                  |
|----------------------------|--------------------------------|--------------|-----|--------------------------------------|
| IF                         |                                |              |     |                                      |
| Logical_test               | A2 < 5                         | -            | =   | TRUE                                 |
| Value_if_true              | 10                             | :            | =   | 10                                   |
| Value_if_false             | 20                             | -            | =   | 20                                   |
|                            |                                | :            | =   | 10                                   |
| Checks whether a condition | is met, and returns one value  | e if TRUE, a | inc | d another value if FALSE.            |
| L                          | ogical_test is any value or ex | pression t   | ha  | t can be evaluated to TRUE or FALSE. |
|                            |                                |              |     |                                      |
| Formula result = 10        |                                |              |     |                                      |
| Help on this function      |                                |              |     | OK Cancel                            |

## Try it: Conditions and IF()

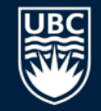

**Question:** Create two conditions:

- 1) If cell B2 >= 10, then show C2, otherwise D2.
- 2) If cell B2 < 15 and C2 > 20, return B2\*C2, otherwise if D2 < 10, return 1, else 4.

| ⊟   | <b>চ</b> - ে |     |           |      |         |         |        | sales.xls | ax - Excel |      |          |        |           | <b>困</b> ・ | - 🗆    | ×   |
|-----|--------------|-----|-----------|------|---------|---------|--------|-----------|------------|------|----------|--------|-----------|------------|--------|-----|
| F   | ile Ho       | ome | Insert    | Page | Layout  | Formula | s Data | Rev       | iew View   | Deve | eloper 7 | Feam 🤇 | ? Tell me | Sign in    | P₄ Sha | re  |
| D   | 6            | •   | : ×       | ~    | $f_x$   |         |        |           |            |      |          |        |           |            |        | ~   |
|     | А            |     | В         |      | C       |         | D      |           | E          |      | F        |        | G         | н          | 1      |     |
| 1   | What-If C    | ond | itions    |      |         |         |        |           |            |      |          |        |           |            |        |     |
| 2   |              | 4   |           | 10   |         | 15      |        | 20        |            |      |          |        |           |            |        |     |
| 3   | Q1:          |     |           |      | Q2:     |         |        |           |            |      |          |        |           |            |        |     |
| 4   |              | 15  |           |      |         | 4       |        |           |            |      |          |        |           |            |        | _   |
| 5   |              |     |           |      |         |         |        |           |            |      |          |        |           |            |        | _   |
| 6   |              |     |           |      |         |         |        | <b> </b>  |            |      |          |        |           |            |        | -   |
| 7   |              |     |           |      |         |         |        |           |            |      |          |        |           |            |        | -   |
| 8   |              | _   |           |      |         |         |        |           |            |      |          |        |           |            |        | -   |
| 9   |              | _   |           |      |         |         |        |           |            |      |          |        |           |            |        | -   |
| 10  |              | _   |           |      |         |         |        |           |            |      |          |        |           |            |        | -   |
| 12  |              |     |           |      |         |         |        |           |            |      |          |        |           |            |        | -11 |
| 13  |              |     |           |      |         |         |        |           |            |      |          |        |           |            |        |     |
| 14  |              |     |           |      |         |         |        |           |            |      |          |        |           |            |        |     |
| 15  |              |     |           |      |         |         |        |           |            |      |          |        |           |            |        |     |
| 16  |              |     |           |      |         |         |        |           |            |      |          |        |           |            |        |     |
| 47  |              | _   |           |      |         |         |        |           |            |      |          |        |           |            |        | -   |
|     | • • •        | ••  | TryItWhat | If2  | TryItPi | vot T   | ryItIf | (+)       |            | -    | (        |        |           |            |        | •   |
| Rea | dy 🔠         |     |           |      |         |         |        |           |            |      |          | 1 🗉    | -         | 1          | + 100  | %   |

#### ≔ Active poll

cí 7

🗆 13: Poll 🔻

Q13: Excel Trivia - Which of these statements are TRUE when A1=40 and A2=10  $\,$ 

000

- =AND(FALSE(), TRUE())
- =OR(FALSE(), NOT(TRUE()))
- =IF(A1=40, 5, 10) returns 10.

**(**)

• =IF(OR(A1=40,A2>10),1, 2) returns 2.

Join at slido.com #DATA530

- II (ON(A1-40,A2/10),1, 2) letuins 2
- =IF(A2=10,IF(A1=40,FALSE()),TRUE())

## **Conditional Formatting**

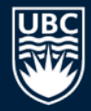

**Conditional formatting** allows you to change the cell format based on data values. This is accessible under **Styles**.

• Other options: data bars, color scales

| H      | •ي- ⊊.          |                        |                  |                |          |           |                          |            |                                                                   |              |                                        |                                                                                                    | - 🗆 🗙          |          |                  |
|--------|-----------------|------------------------|------------------|----------------|----------|-----------|--------------------------|------------|-------------------------------------------------------------------|--------------|----------------------------------------|----------------------------------------------------------------------------------------------------|----------------|----------|------------------|
| F      | ile Hom         | e Insert               | Page Lay         | yout For       | mulas    | Data      | Review \                 | liew       | Developer                                                         | Team         | ♀ Tell me.                             | Sign in                                                                                                    | ₽. Share       |          |                  |
| Pas    | te 💉 B          | alibri<br>I <u>U</u> - | - 11 -<br>       | A A            | <br><br> |           | accounting ▼<br>\$ ▼ % * | F#<br>\$** | Conditional Form<br>Format as Table *<br>Cell Styles <del>*</del> | natting •    | 🚰 Insert 🔹<br>🏝 Delete 🔹<br>🏛 Format 🗸 | $\sum_{i=1}^{n} \sum_{j=1}^{n} \sum_{i=1}^{n} \sum_{j=1}^{n} \sum_{i$ |                |          |                  |
| Clip   | board 🗔         | F                      | ont              | r <sub>a</sub> | Alignmen | t G       | Number 🛛 🖓               |            | Styles                                                            |              | Cells                                  | Editing                                                                                                    | ~              |          |                  |
| G      | 8 -             | : ×                    | √ f <sub>x</sub> | =E8            | *D8      |           |                          | _          |                                                                   |              |                                        |                                                                                                    | ~              |          |                  |
|        | Α               | В                      | С                | D              | E        | F         | G                        |            | Conditional Form                                                  | natting Rule | s Manager                              |                                                                                                    |                |          | ? <mark>×</mark> |
| 1      | <b>Category</b> | Product                | Month            | Volume         | Price    | Cost      | Revenue                  | 2          | Show formatting                                                   | rules for:   | Current Select                         | tion                                                                                                    | -              |          |                  |
| 2      | Food            | Chocolate              | Jan              | 20             | \$ 2.00  | \$ 1.00   | \$ 40.0                  |            | New Pule                                                          |              | it Pule                                | X Delete Pu                                                                                                    |                |          |                  |
| 3      | Clothing        | Jacket                 | Jan              | 15             | \$50.00  | \$35.00   | \$ 750.00                | )          |                                                                   |              | it Kule                                |                                                                                                    |                |          |                  |
| 4      | Toys            | Ball                   | Jan              | 55             | \$ 1.00  | \$ 0.50   | \$ 55.00                 | ו          | Rule (applied in                                                  | order show   | n) Format                              |                                                                                                    | Applies to     |          | Stop If True     |
| 5      | Food            | Chocolate              | Feb              | 80             | \$ 2.50  | \$ 1.00   | \$ 200.00                |            | Cell Value >                                                      | 350          | AaB                                    | bCcYvZ                                                                                                    | =\$G\$2:\$G\$  | 12 💽     |                  |
| 6      | Clothing        | Jacket                 | Feb              | 10             | \$50.00  | \$35.00   | \$ 500.00                |            | Cell Value <                                                      | 75           | A a B                                  | hCcVv7                                                                                                    | = \$G\$2;\$G\$ | 12       |                  |
| /      | Toys            | Ball                   | Feb              | 20             | \$ 1.00  | \$ 0.60   | \$ 65.00                 |            |                                                                   |              | Addi                                   |                                                                                                    |                |          |                  |
| 0<br>9 | Tovs            | Ball                   | Mar              | 50             | \$ 1.00  | \$ 0.40   | \$ 70.0                  |            |                                                                   |              |                                        |                                                                                                    |                |          |                  |
| 10     | Toys            | Bat                    | Mar              | 10             | \$75.00  | \$50.00   | \$ 750.0                 | 2          |                                                                   |              |                                        |                                                                                                    |                |          |                  |
| 11     | Clothing        | Jacket                 | Mar              | 8              | \$50.00  | \$30.00   | \$ 400.00                |            |                                                                   |              |                                        |                                                                                                    |                |          |                  |
| 12     | Food            | Apples                 | Mar              | 100            | \$ 3.00  | \$ 2.00   | \$ 300.00                | )          |                                                                   |              |                                        |                                                                                                    |                |          |                  |
| 13     |                 |                        |                  |                | То       | tal:      | \$3,190.00               | )          |                                                                   |              |                                        |                                                                                                    |                | OK Close | Apply            |
|        | • •             | QuarterSal             | es Qua           | rterSalesFo    | rmat     | QuarterPi | vot I                    | ÷          |                                                                   |              |                                        |                                                                                                    | •              |          |                  |
| Rea    | dy 🔠            |                        |                  |                |          |           |                          |            | <b>=</b>                                                          | Ξ            | <b>—</b> —                             |                                                                                                    | + 100%         |          |                  |

## **Conditional Formatting Result**

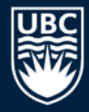

The format painter button allows you to copy formatting to many cells. Select the cell, click paint button, then highlight cells to have identical

format painter button

formatting.

| X   |           | 5-                                | (∛ - ∓                                     |                         |             |          | 1         | sales - Ex   | cel    |                                          |                                     |        |                                  | ? 🗹 –                                                         |       | ×     |
|-----|-----------|-----------------------------------|--------------------------------------------|-------------------------|-------------|----------|-----------|--------------|--------|------------------------------------------|-------------------------------------|--------|----------------------------------|---------------------------------------------------------------|-------|-------|
| F   | ILE       | HOM                               | IE INSER                                   | T PAGE                  | LAYOUT      | FORMUL   | AS DA     | TA F         | REVIEW | VIEW                                     |                                     |        |                                  |                                                               | Si    | ign i |
| Pa  | ste       | K<br>R<br>V<br>B                  | alibri<br>I <u>U</u> -                     | • 11 •                  | A A ≡       |          |           | Custom<br>\$ | •<br>• | 🖶 Conditio<br>📝 Format a<br>📝 Cell Style | nal Formattin<br>as Table *<br>es * | ng ▼ 🔐 | Insert 👻<br>Delete 👻<br>Format 🖲 | ∑ · <sup>A</sup> <sub>Z</sub> · ·<br>↓ · <sup>A</sup> · ·<br> |       |       |
| Cli | oboa      | rd 🗔                              | F                                          | ont                     | Es .        | Alignmen | t G       | Number       | E.     | 1                                        | Styles                              |        | Cells                            | Editing                                                       |       | ^     |
| 0   | 62        | Format I<br>Like the<br>selection | Painter<br>look of a parti<br>? You can ap | icular<br>ply that look | =E2*        | *D2      |           |              |        |                                          |                                     |        |                                  |                                                               |       | ~     |
| - 4 | _         | to other                          | content in the                             | e document.             | D           | E        | F         | G            | i      | Н                                        | 1                                   | J      | K                                | L                                                             | M     | ┐┝    |
| 1   | <u>Ca</u> | To get st                         | arted:                                     |                         | olume       | Price    | Cost      | Reve         | nue    |                                          |                                     |        |                                  |                                                               |       |       |
| 2   | Foc       | 1. Select                         | content with                               | the                     | 20          | \$ 2.00  | \$ 1.00   | \$ 4         | 40.00  |                                          |                                     |        |                                  |                                                               |       | _     |
| 3   | Clc       | 2. Click F                        | Format Painte                              | r                       | 15          | \$50.00  | \$35.00   | \$ 75        | 50.00  |                                          |                                     |        |                                  |                                                               |       | _     |
| 4   | Тογ       | 3. Select                         | something el                               | se to                   | 55          | \$ 1.00  | \$ 0.50   | Ş S          | 55.00  |                                          |                                     |        |                                  |                                                               |       | _     |
| 5   | Fo        | automat                           | ically apply th                            | e formatting            | 80          | \$ 2.50  | \$ 1.00   | \$ 20        | 00.00  |                                          |                                     |        |                                  |                                                               |       |       |
| 6   | Clc       | FYI: To a                         | pply the form                              | atting in               | 10          | \$50.00  | \$35.00   | \$ 50        | 00.00  |                                          |                                     |        |                                  |                                                               |       |       |
| 7   | Τοι       | multiple                          | places, doub                               | le-click                | 65          | \$ 1.00  | \$ 0.60   | Ş (          | 65.00  |                                          |                                     |        |                                  |                                                               |       | _  _  |
| 8   | Fo        | Format F                          | ainter.                                    |                         | 30          | \$ 2.00  | \$ 1.00   | Ş (          | 60.00  |                                          |                                     |        |                                  |                                                               |       | _     |
| 9   | Тογ       | 🕜 Tell                            | me more                                    |                         | 70          | \$ 1.00  | \$ 0.40   | \$ 1         | 70.00  |                                          |                                     |        |                                  |                                                               |       | _     |
| 10  | тоу       | -                                 |                                            |                         | 10          | \$75.00  | \$50.00   | \$ 75        | 50.00  |                                          |                                     |        |                                  |                                                               |       | _     |
| 11  | Clo       | thing                             | Jacket                                     | Mar                     | 8           | \$50.00  | \$30.00   | \$ 40        | 00.00  |                                          |                                     |        |                                  |                                                               |       |       |
| 12  | Foo       | d                                 | Apples                                     | Mar                     | 100         | \$ 3.00  | \$ 2.00   | \$ 30        | 00.00  |                                          |                                     |        |                                  |                                                               |       |       |
| 13  |           |                                   |                                            |                         |             | То       | tal:      | \$3,19       | 0.00   |                                          |                                     |        |                                  |                                                               |       |       |
|     | 4         | •                                 | QuarterSa                                  | les Qua                 | rterSalesFo | rmat     | QuarterPi | vot          | /      | + : •                                    | ( <u> </u>                          |        |                                  |                                                               |       | Þ     |
| RE/ | ١DY       |                                   |                                            |                         |             |          |           |              |        |                                          |                                     |        |                                  |                                                               | + 100 | %     |

40

## **Try it: Conditional Formatting**

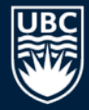

# **Question:** Format rows so: 1) bold/green if volume > 50, 2) italics/red if volume < 10, 3) yellow background otherwise as below:

| H   | <b>৲</b> ে |                       |                  |           |           | sale    | s.xlsx - Excel |                                      |                                  |         |           | <b>T</b> -                                                                                                    |          | × |
|-----|------------|-----------------------|------------------|-----------|-----------|---------|----------------|--------------------------------------|----------------------------------|---------|-----------|----------------------------------------------------------------------------------------------------|----------|---|
| F   | ile Home   | Insert                | Page Lay         | out Forr  | nulas     | Data    | Review Vi      | ew Deve                              | loper 7                          | 「eam    | ♀ Tell me | Sign in 💡                                                                                                    | Q_ Share | e |
| Pas |            | libri<br>I <u>U</u> ▼ | • 11 •           |           |           |         | eneral •       | € Conditio<br>Format a<br>Cell Style | nal Formatt<br>s Table *<br>:s * | ing - E | Delete •  | $\sum_{\mathbf{v}} \cdot \frac{\mathbf{A}}{\mathbf{Z}} \cdot \mathbf{v}$ $\underbrace{\mathbf{V}}_{\mathbf{v}} \cdot \mathbf{P}_{\mathbf{v}}$ $\underbrace{\mathbf{C}}_{\mathbf{v}}$ |          |   |
| D   | 13 -       | : ×                   | √ f <sub>×</sub> |           | Angnment  | 131     | Number 13      |                                      | stytes                           |         | Cells     | Ealang                                                                                                    |          | * |
|     | Α          | В                     | С                | D         | E         | F       | G              | н                                    | 1                                | J       | К         | L                                                                                                    | M        |   |
| 1   | Category   | <b>Product</b>        | Month            | Volume    | Price     | Cost    | Revenue        |                                      |                                  |         |           |                                                                                                    |          |   |
| 2   | Food       | Chocolate             | Jan              | 20        | \$ 2.00   | \$ 1.00 | \$ 40.00       |                                      |                                  |         |           |                                                                                                    |          |   |
| 3   | Clothing   | Jacket                | Jan              | 15        | \$50.00   | \$35.00 | \$ 750.00      |                                      |                                  |         |           |                                                                                                    |          |   |
| 4   | Toys       | Ball                  | Jan              | 55        | \$ 1.00   | \$ 0.50 | \$ 55.00       |                                      |                                  |         |           |                                                                                                    |          |   |
| 5   | Food       | Chocolate             | Feb              | 80        | \$ 2.50   | \$ 1.00 | \$ 200.00      |                                      |                                  |         |           |                                                                                                    |          |   |
| 6   | Clothing   | Jacket                | Feb              | 10        | \$50.00   | \$35.00 | \$ 500.00      |                                      |                                  |         |           |                                                                                                    |          |   |
| 7   | Toys       | Ball                  | Feb              | 65        | \$ 1.00   | \$ 0.60 | \$ 65.00       |                                      |                                  |         |           |                                                                                                    |          |   |
| 8   | Food       | Chocolate             | Mar              | 30        | \$ 2.00   | \$ 1.00 | \$ 60.00       |                                      |                                  |         |           |                                                                                                    |          | U |
| 9   | Toys       | Ball                  | Mar              | 70        | \$ 1.00   | \$ 0.40 | \$ 70.00       |                                      |                                  |         |           |                                                                                                    |          |   |
| 10  | Toys       | Bat                   | Mar              | 10        | \$75.00   | \$50.00 | \$ 750.00      |                                      |                                  |         |           |                                                                                                    |          |   |
| 11  | Clothing   | Jacket                | Mar              | 8         | \$50.00   | \$30.00 | \$ 400.00      |                                      |                                  |         |           |                                                                                                    |          |   |
| 12  | Food       | Apples                | Mar              | 100       | \$ 3.00   | \$ 2.00 | \$ 300.00      |                                      |                                  |         |           |                                                                                                    |          |   |
| 13  |            |                       |                  |           | Tot       | al:     | \$3,190.00     |                                      |                                  |         |           |                                                                                                    |          | - |
|     | • • …      | QuarterSal            | esTryIt2         | QuarterSa | lesTryIt3 | ÷       | )              | : •                                  |                                  |         |           |                                                                                                    | •        |   |
| Rea | dy 🔠       |                       |                  |           |           |         |                |                                      |                                  |         | <b>_</b>  | +                                                                                                    | - 100%   | 6 |

41

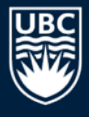

## **Try it: Conditional Formatting Challenge**

#### **Question:** Take the previous formatting and apply it to whole row:

| 日    | • ج ∙ چ   |                        |                  |           |           | sale    | s.xlsx                      | - Excel         |                                          |                                 |                   |                                  | <b>F</b> -                                                                                                    |        | × |
|------|-----------|------------------------|------------------|-----------|-----------|---------|-----------------------------|-----------------|------------------------------------------|---------------------------------|-------------------|----------------------------------|----------------------------------------------------------------------------------------------------|--------|---|
| F    | ile Hom   | e Insert               | Page Lay         | yout Form | mulas     | Data    | Revie                       | w Vie           | w Deve                                   | loper .                         | Team (            | 2 Tell me                        | Sign in                                                                                                    | Q Shar | e |
| Pa   | te v B    | alibri<br>I <u>U</u> - | • 11 •           |           |           |         | ienera<br>\$ - 0<br>00 ->.0 | <u>-</u>  <br>% | 🔁 Conditio<br>📝 Format a<br>🌄 Cell Style | nal Formatt<br>s Table *<br>s * | ing • ि<br>₽<br>₩ | Insert 👻<br>Delete 👻<br>Format 👻 | $\sum_{\mathbf{v}} \cdot \frac{\mathbf{A}}{2} \mathbf{v} \cdot \mathbf{v}$ $\bigvee_{\mathbf{v}} \cdot \mathbf{p} \cdot \mathbf{v}$ |        |   |
| Clip | pboard Is | F                      | ont              | - Fail    | Alignment | la l    | Numb                        | er 🗊            | -                                        | styles                          |                   | Cells                            | Editing                                                                                                    |        |   |
| D    | 13 -      | : ×                    | $\checkmark f_x$ |           |           |         |                             |                 |                                          |                                 |                   |                                  |                                                                                                    |        | ~ |
|      | А         | В                      | с                | D         | E         | F       |                             | G               | н                                        | I.                              | L                 | к                                | L                                                                                                    | м      |   |
| 1    | Category  | Product                | Month            | Volume    | Price     | Cost    | Re                          | venue           |                                          |                                 |                   |                                  |                                                                                                    |        |   |
| 2    | Food      | Chocolate              | Jan              | 20        | \$ 2.00   | \$ 1.00 | \$                          | 40.00           |                                          |                                 |                   |                                  |                                                                                                    |        |   |
| 3    | Clothing  | Jacket                 | Jan              | 15        | \$50.00   | \$35.00 | \$                          | 750.00          |                                          |                                 |                   |                                  |                                                                                                    |        |   |
| 4    | Toys      | Ball                   | Jan              | 55        | \$ 1.00   | \$ 0.50 | \$                          | 55.00           |                                          |                                 |                   |                                  |                                                                                                    |        |   |
| 5    | Food      | Chocolate              | Feb              | 80        | \$ 2.50   | \$ 1.00 | \$                          | 200.00          |                                          |                                 |                   |                                  |                                                                                                    |        |   |
| 6    | Clothing  | Jacket                 | Feb              | 10        | \$50.00   | \$35.00 | \$                          | 500.00          |                                          |                                 |                   |                                  |                                                                                                    |        |   |
| 7    | Toys      | Ball                   | Feb              | 65        | \$ 1.00   | \$ 0.60 | \$                          | 65.00           |                                          |                                 |                   |                                  |                                                                                                    |        |   |
| 8    | Food      | Chocolate              | Mar              | 30        | \$ 2.00   | \$ 1.00 | \$                          | 60.00           |                                          |                                 |                   |                                  |                                                                                                    |        |   |
| 9    | Toys      | Ball                   | Mar              | 70        | \$ 1.00   | \$ 0.40 | \$                          | 70.00           |                                          |                                 |                   |                                  |                                                                                                    |        |   |
| 10   | Toys      | Bat                    | Mar              | 10        | \$75.00   | \$50.00 | \$                          | 750.00          |                                          |                                 |                   |                                  |                                                                                                    |        |   |
| 11   | Clothing  | Jacket                 | Mar              | 8         | \$ 50.00  | \$30.00 | \$                          | 400.00          |                                          |                                 |                   |                                  |                                                                                                    |        |   |
| 12   | Food      | Apples                 | Mar              | 100       | \$ 3.00   | \$ 2.00 | \$                          | 300.00          |                                          |                                 |                   |                                  |                                                                                                    |        |   |
| 13   |           |                        |                  |           | Tot       | tal:    | Ş3,                         | 190.00          |                                          |                                 |                   |                                  |                                                                                                    |        | - |
|      | < →       | QuarterSa              | lesTryIt3        | QuarterSa | lesTryIt4 | (+      | )                           |                 | : •                                      |                                 |                   |                                  |                                                                                                    | Þ      | ] |
| Rea  | dy 🖭      |                        |                  |           |           |         |                             |                 |                                          |                                 |                   | _                                |                                                                                                    | - 100% | 6 |

## Date and Type Formats

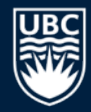

# Formatting data helps users read and understand data and is especially important for numbers and dates. Use built-in or custom

formats.

| Canaral                                                                                                    |                                                                                                    |
|----------------------------------------------------------------------------------------------------|----------------------------------------------------------------------------------------------------|
| Number<br>Currency<br>Accounting<br>Date<br>Time<br>Percentage<br>Fraction<br>Scientific<br>Text<br>Special<br>Custom | Sample         January 1, 2016         Type:         14-Mar-12         March-12         March-12         J/14/12 1:30 PM         3/14/12 1:30 PM         J/14/12 1:30 O         Locale (location):         English (United States)         |
| Date formats disp<br>an asterisk (*) resp<br>operating system.                                                        | ay date and time serial numbers as date values. Date formats that begin with<br>ond to changes in regional date and time settings that are specified for the<br>Formats without an asterisk are not affected by operating system settings. |

## Conclusion

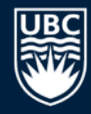

*Spreadsheets* are general purpose tools for data analysis that consist of a table of cells which contain data and formulas.

Formulas contain data values, cell references, and functions.

- Aggregate functions summarize multiple data values into a single value.
- Functions exist for statistics, string manipulation, lookup/indexing, and decisions.
- Absolute addresses use a \$ in front of column and/or row so that address does not change when copying formula.

## Conditions are used for making decisions with ${\tt I}\,{\tt F}$ ( ) and for conditional formatting.

## **Objectives**

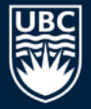

- Explain what a spreadsheet is.
- Explain how cells are addressed in a spreadsheet.
- List some of the ways to select cells in a spreadsheet.
- Define and explain: formula, function, argument, concatenation
- Use these functions: concatenate, lookup, index
- Explain the difference between an absolute and relative address.
- Explain how an aggregate function works. List some examples.
- Evaluate and create conditions. Use IF() to make decisions.
- Explain how to use conditional formatting.
- Be able to apply date and type formats.

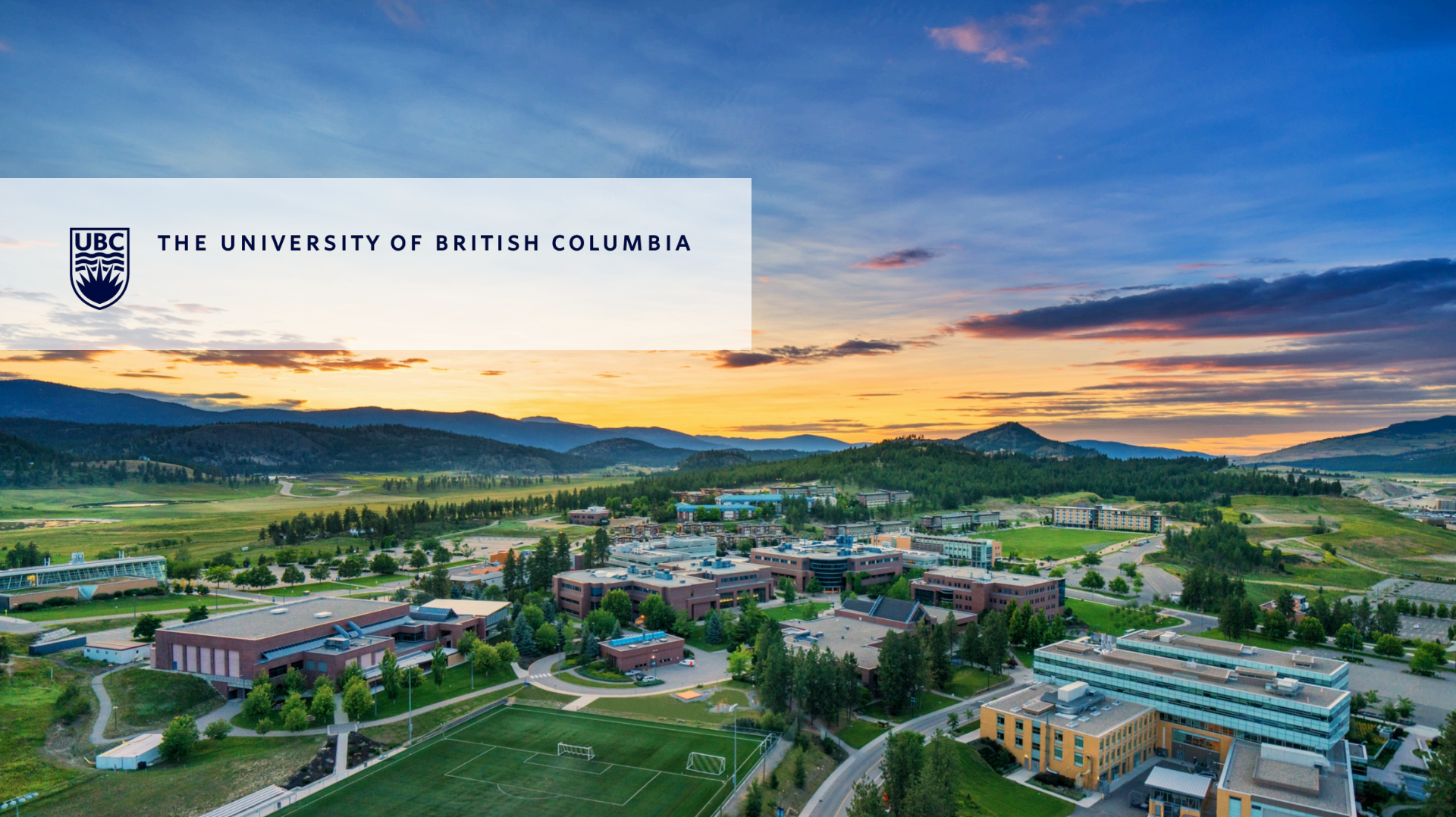